# ENTERPRISE WIRELESS CLIENT/BRIDGE Model: ENH210

**User Manual** 

Version: 1.0

# **Table of Contents**

| 1 PRODUCT OVERVIEW                         | 6  |
|--------------------------------------------|----|
| 1.1 Features                               |    |
| 1.2 Benefits                               |    |
| 1.3 Package Contents                       | 9  |
| 1.4 System Requirement                     | 9  |
| 1.5 Hardware Overview                      | 9  |
| 1.6 Understanding the ENH210 LEDs          | 10 |
| 2 ENGENIUS ZONECONTROLLER                  |    |
| 2.1 ZoneController Overview                |    |
| 2.2 ZoneController Feature List            |    |
| 2.3 ZONECONTROLLER, ADDITIONAL INFORMATION | 15 |
| 3 INSTALLATION                             |    |
| 3.1 Pre-installation Guidelines            |    |
| 3.2 INSTALLING THE ENH210                  | 17 |
| 4 WIRELESS NETWORK MODES                   |    |
| 4.1 Access Point Mode                      |    |
| 4.2 Access Point with WDS Function Mode    |    |
| 4.3 Client Bridge Mode                     |    |
| 4.4 WDS Bridge Mode                        |    |
| 4.5 Client Router Mode                     |    |
| 5 CONFIGURING YOUR COMPUTER FOR TCP/IP     |    |
| 5.1 Configuring Microsoft® Windows 7       |    |
| 5.2 Configuring Microsoft® Windows Vista   |    |
| 5.3 Configuring Microsoft® Windows XP      |    |
| 5.4 Configuring Apple® Mac OS X            |    |
| 5.5 Logging into the ENH210                |    |
| 6 STATUS                                   |    |
| 6.1 Save / Load                            |    |
| 6.2 Main                                   |    |
| 6.3 WIRELESS CLIENT LIST                   |    |
| 6.4 System Log                             |    |
| 6.5 Connection Status                      |    |
| 6.6 DHCP CLIENT TABLE                      |    |
| 7 SYSTEM                                   |    |
| 7.1 Switching the Operation Mode           |    |

| 8 WIRELESS CONFIGURATION                             |    |
|------------------------------------------------------|----|
| 8.1 Wireless Settings                                |    |
| 8.1.1 Access Point Mode                              |    |
| 8.1.2 Client Bridge Mode                             |    |
| 8.1.3 WDS Bridge Mode                                |    |
| 8.1.4 Client Router Mode                             |    |
| 8.2 Wireless Security Settings                       | 44 |
| 8.2.1 WEP                                            |    |
| 8.2.2 WPA-PSK                                        | 45 |
| 8.2.3 WPA2-PSK                                       |    |
| 8.2.4 WPA-PSK Mixed                                  |    |
| 8.2.5 WPA                                            |    |
| 8.2.6 WPA2                                           |    |
| 8.2.7 WPA Mixed                                      |    |
| 8.3 Wireless Advanced Settings                       | 51 |
| 8.4 Wireless MAC Filter                              | 53 |
| 8.5 WDS Link Settings                                | 54 |
| 9 LAN SETUP                                          | 55 |
| 9.1 IP Settings                                      | 55 |
| 9.2 Spanning Tree Settings                           | 56 |
| 10 ROUTER SETTINGS                                   | 57 |
| 10.1 WAN Settings                                    |    |
| 10.1.1 Static IP                                     |    |
| 10.1.2 DHCP (Dynamic IP)                             |    |
| 10.1.3 PPPoE (Point-to-Point Protocol over Ethernet) | 61 |
| 10.1.4 PPTP (Point-to-Point Tunneling Protocol)      |    |
| 10.2 LAN Settings (Router Mode)                      | 65 |
| 10.3 VPN Pass Through                                | 66 |
| 10.4 Port Forwarding                                 | 67 |
| 10.5 DMZ                                             | 68 |
| 11 MANAGEMENT SETTINGS                               | 69 |
| 11.1 Administration                                  |    |
| 11.2 MANAGEMENT VLAN                                 |    |
| 11.3 SNMP Settings                                   | 71 |
| 11.4 Backup/Restore Settings                         |    |
| 11.5 Firmware Upgrade                                | 72 |
| 11.6 TIME SETTINGS                                   |    |
| 11.7 Log                                             | 74 |
| 11.8 Diagnostics                                     |    |

| 12 NETWORK CONFIGURATION EXAMPLES                             | 76 |
|---------------------------------------------------------------|----|
| 12.1 Access Point                                             | 76 |
| 12.2 Client Bridge Mode                                       | 77 |
| 12.3 WDS Bridge Mode                                          | 78 |
| 12.4 Client Router Mode                                       | 79 |
| APPENDIX A – TROUBLESHOOTING                                  | 80 |
| A.1 Problem Solving                                           | 80 |
| A.2 Contacting Technical Support                              | 81 |
| APPENDIX B – SPECIFICATIONS                                   | 82 |
| APPENDIX C – GLOSSARY                                         | 83 |
| APPENDIX D – STATEMENTS OF CONFORMITY                         |    |
| D.1 – Federal Communication Commission Interference Statement |    |
| D.2 – Industry Canada Statement                               |    |
| D.3 – Europe Declaration of Conformity                        | 90 |

# About This Document

This document is written by EnGenius Inc. EnGenius Inc. the reserves the right to change this document without notice and all rights are reserved. This document can only be used for the configuration of EnGenius products.

This document is to characterize the EnGenius ENH210 Wireless Client Bridge. Please read the document carefully before setting up the ENH210. Any damage which is caused by inappropriate use will not be covered under the warranty.

# **Formats**

This document uses following symbols to indicate and highlight special messages.

| CAUTION | Caution: This symbol represents a vital message and it is critical for the device |
|---------|-----------------------------------------------------------------------------------|
|         | or settings.                                                                      |
| NOTE    | Note: This symbol represents an important message for the settings.               |
| TIP     | Tip: This symbol represents an alternative choice that can save time or           |
|         | resources.                                                                        |

# Before you start

The following equipment is required to setup the ENH210:

- 1. (1) Computer/Notebook and Internet access.
- 2. (2) Ethernet cables.
- 3. (1) EnGenius ENH210.

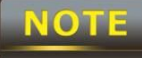

The equipment listed above is only for configuration of the ENH210. You will need additional equipment to connect to the Internet, and configuration will depend on your current network infrastructure. Please refer to Chapter 2 for more information.

### **1 Product Overview**

Thank you for using the ENH210. It is a powerful and enhanced Enterprise class outdoor point-to-point bridge with 4 multi-functions: Client Bridge, WDS, Access Point, and Client Router.

EnGenius' ENH210 uses the latest wireless standard, 802.11n, which allows for faster wireless throughput. The ENH210 affords a great advantage to minimize the time and cost which is required to expand your network. It operates at 2.4GHz and is also backwards compatible with 802.11b/g networking equipment.

The ENH210 is easy to install almost anywhere with included standard/proprietary Power over Ethernet adapter for quick outdoor installation. In addition, the ENH210 can manage power level control, and it features narrow bandwidth selection and traffic shaping. The ENH210 fully supports wireless encryption including Wi-Fi Protected Access (WPA-PSK/WPA2-PSK), (64/128/152)-bit WEP Encryption, and IEEE 802.1x with RADIUS. Additionally, the ENH210 is the ideal choice to pair with the ENH210 in an Access Point – Client Bridge or WDS Bridge – WDS Bridge topology.

#### CAUTION

The ENH210 provides a proprietary PoE adapter. Please only use the supplied PoE adapter. ENH210 also supports standard 802.3af/at PoE supplier. Damage may occur if other proprietary PoE adapter is used.

#### 1.1 Features

The following list describes the design and scope of the ENH210 made possible through the power and flexibility of wireless LANs:

#### a) Difficult-to-wire environments

There are many situations where wires cannot be laid easily. For example, historic and older buildings or use ENH210 in conjunction with ENH210 or ENH202 to replace traditional wired connections between different buildings. Also as well as open areas and cross-street architectures to save cost and time instead of trenching or lease expensive circuits.

#### b) Temporary workgroups

Consider situations in parks, athletic arenas, exhibition centers, disaster-recovery, temporary offices and construction sites where one wants a temporary WLAN established and removed at a future date. The ENH210 is easy to place into and remove from production.

#### c) The ability to access real-time information

Doctors and nurses, point-of-sale employees, and warehouse workers can access real-time information while dealing with patients, serving customers, and processing information.

#### d) Frequently altered environments

Show rooms, meeting rooms, retail stores, and manufacturing sites are prime examples where frequently rearranged workplaces are suited for wireless LANs.

#### e) Wireless extensions of Ethernet networks

Network managers in dynamic environments can minimize the overhead caused by moves, extensions to networks, and other changes by utilizing wireless LANs.

#### f) Wired LAN backup

Network managers may implement wireless LANs to provide redundancy for mission-critical applications which are implemented on wired networks.

#### g) Training and educational facilities

Training sites at corporations and students at universities use wireless connectivity to afford access to information, information exchanges, and learning.

| Features              |                                                                   |
|-----------------------|-------------------------------------------------------------------|
| High Speed Data Rate  | Capable of handling heavy data payloads such as HD video          |
| Up to 300 Mbps        | streaming                                                         |
| High Output Power -   | Extended range and excellent coverage                             |
| up to 29 dBm          |                                                                   |
| IEEE 802.11b/g/n      | Fully interpretable with IEEE 802.11 $h/a/n$ compliant devices    |
| Compliant             |                                                                   |
| Multi-Function        | Users can use different modes in various environments             |
| Support RSSI          | Usors can soloct the best signal to connect with AD officiently   |
| Indicator (CB mode)   | Users can select the best signal to connect with AF efficiently   |
| Dower over Ethernet   | Flexible Access Point locations and cost savings (Note: The       |
| Fower-over-Ethernet   | ENH210 includes a proprietary PoE adapter.)                       |
| Support Multi-SSID    | Allow clients to access different networks through a single       |
| function (8 SSID) in  | access point and assign different policies and functions for each |
| AP mode               | SSID                                                              |
| WPA2/WPA/ WEP/        | Full support for all types of current wireless security standards |
| IEEE 802.1x support   | Tuil support for all types of current wheless security standards  |
| MAC address filtering | Ensure secure network by enforcing network access control lists   |
| in AP mode            | Ensure secure network by enforcing network access control lists   |
| PPPoE/PPTP function   |                                                                   |
| support (AP           | Easy to access Internet via ISP service authentication            |
| Router/CR mode)       |                                                                   |
| SNMP Remote           | Allow administrators to remotely configure or manage the          |
| Configuration         |                                                                   |
| Management            |                                                                   |
| QoS (WMM) support     | Enhance user performance and density                              |

## 1.2 Benefits

| Access Point Mode      | This is considered the main application the device is designed for. |  |  |  |  |  |
|------------------------|---------------------------------------------------------------------|--|--|--|--|--|
|                        | Use this feature to setup the access point's configuration          |  |  |  |  |  |
|                        | information. It supports transmit power and channel adjustments.    |  |  |  |  |  |
|                        | Clients can access the network with different regulatory settings   |  |  |  |  |  |
|                        | and automatically change to the local regulations.                  |  |  |  |  |  |
| Client Bridge Mode     | Use this feature to connect to an Access Point, enabling WAN        |  |  |  |  |  |
|                        | sharing.                                                            |  |  |  |  |  |
| WDS Mode               | Use this feature to link multiple APs in a network; All associated  |  |  |  |  |  |
|                        | clients from any AP can communicate with each other like in         |  |  |  |  |  |
|                        | ad-hoc mode.                                                        |  |  |  |  |  |
| Client Router Mode     | Clients connect wirelessly to an AP and transmit data through AP    |  |  |  |  |  |
|                        | to access the Internet.                                             |  |  |  |  |  |
| Multiple SSIDs         | ENH210 supports up to 4 SSIDs on your access point. The             |  |  |  |  |  |
|                        | following options can be set to each SSID:                          |  |  |  |  |  |
|                        | - Public or private SSID                                            |  |  |  |  |  |
|                        | - Authentication                                                    |  |  |  |  |  |
|                        | - VLAN identifier                                                   |  |  |  |  |  |
|                        | - RADIUS accounting identifier                                      |  |  |  |  |  |
|                        | - Profile isolation for infrastructure network                      |  |  |  |  |  |
| VLAN                   | Specify a VLAN number for each SSID to separate the services        |  |  |  |  |  |
|                        | among clients.                                                      |  |  |  |  |  |
| QoS                    | Use this feature to limit the incoming or outgoing throughput.      |  |  |  |  |  |
| Wi-Fi Protected Access | Wi-Fi Protect Access is a standard-based interoperable security     |  |  |  |  |  |
|                        | enhancement that increases the level of data protection and         |  |  |  |  |  |
|                        | access control for existing and future wireless LAN systems. It is  |  |  |  |  |  |
|                        | compatible with IEEE 802.11i standard. WPA leverages TKIP and       |  |  |  |  |  |
|                        | 802.1X for authenticated key management.                            |  |  |  |  |  |

#### 1.3 Package Contents

Open the package carefully, and make sure that none of the items listed below are missing. Do not discard the packing materials; in case of return, the unit must be shipped in its original packaging.

- > 1 x Wireless Access Point / Client Bridge (ENH210)
- > 1 x 48V/380mA Power Adapter
- ► 1 x PoE Injector (EPE-48GR)
- > 1 x Mounting Kit with Bracket-Mount Special Screw Set
- > 1 x Mounting Installation Guide
- ► 1 x QIG
- > 1 x CD (User Manual)

#### CAUTION

Using a power adapter other than the one included with the ENH210 may cause damage to the device.

# 1.4 System Requirement

The following conditions are the minimum system requirements.

- A computer with an Ethernet interface and operating under Windows XP, Vista, 7 or Linux.
- > An Internet browser that supports HTTP and JavaScript.

#### 1.5 Hardware Overview

| Physical Interface         | - 1 x 10/100/1000 LAN Port with PoE support |  |  |  |
|----------------------------|---------------------------------------------|--|--|--|
|                            | - 1 x 10/100/1000 LAN port                  |  |  |  |
|                            | - 2 x N-type Connector                      |  |  |  |
| Maximum Wireless Data rate | - 300 Mbps                                  |  |  |  |
| LEDs status                | - Power Status                              |  |  |  |
|                            | - LAN1 (10/100/1000Mbps)                    |  |  |  |
|                            | - LAN2 (10/100/1000Mbps)                    |  |  |  |
|                            | - WLAN (Wireless is enabled)                |  |  |  |
|                            | - 3 x Link Quality (Client Bridge mode)     |  |  |  |

# 1.6 Understanding the ENH210 LEDs

The rear of the ENH210 has two groups of LEDs. One group, labeled **INDICATORS**, shows the status of the device. The second group, **LINK QUALITY**, shows the strength of the link between the ENH210 and the network. The following table describes the ENH210 LEDs.

| LED          | Color             | Mode Status                                                |                                                   |  |  |
|--------------|-------------------|------------------------------------------------------------|---------------------------------------------------|--|--|
| Power        | Green             | OFF= ENH210                                                | ) is not receiving power.                         |  |  |
|              |                   | ON= ENH210                                                 | is receiving power.                               |  |  |
| LAN1         | Green(Main)       | OFF = ENH21                                                | 0 is not connected to the network.                |  |  |
| LAN2         | Orange(Secondary) | ON = ENH210                                                | ) is connected to the network, but not sending or |  |  |
|              |                   | receiving data                                             | l.                                                |  |  |
|              |                   | Blink = ENH2                                               | 10 is sending or receiving data.                  |  |  |
| WLAN         | Green             | Access Point                                               | OFF = ENH210 radio is off and the device is not   |  |  |
|              |                   | or Client sending or receiving data over the wireless LAN  |                                                   |  |  |
|              |                   | Bridge Mode ON = ENH210 radio is on, and the device is not |                                                   |  |  |
|              |                   |                                                            | sending or receiving data over the wireless LAN.  |  |  |
|              |                   |                                                            | Blink = ENH210 radio is on, and the device is     |  |  |
|              |                   |                                                            | sending or receiving data over the wireless LAN.  |  |  |
| Link Quality | See Status column | Access Point                                               | Shows the strength of the link between the        |  |  |
|              |                   | or Client ENH210 and the network.                          |                                                   |  |  |
|              |                   | Bridge Mode G = good quality (green).                      |                                                   |  |  |
|              |                   | Y = medium quality (yellow).                               |                                                   |  |  |
|              |                   | R = poor or no link (red).                                 |                                                   |  |  |

#### 2 EnGenius ZoneController

This chapter describes the purpose and functionality of the ZoneController software which is included with the ENH210.

#### 2.1 ZoneController Overview

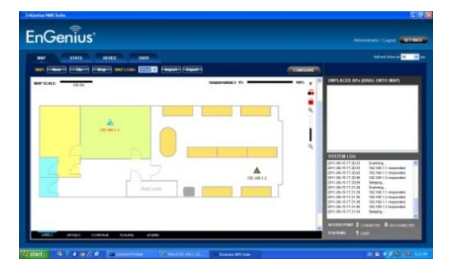

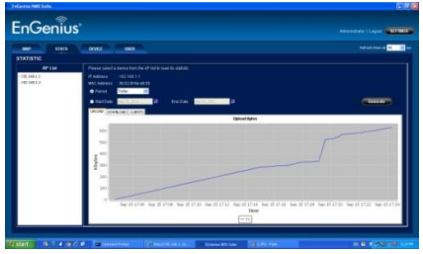

In enhancing the real-time functionality of a network, applying the best network management software tool is necessary. With an aggressive network management tool you can perform monitoring, controlling, deploying and allocating of data that are being transmitted to different units/systems in a network. This application ensures the entire network will typically run without faults and interruptions.

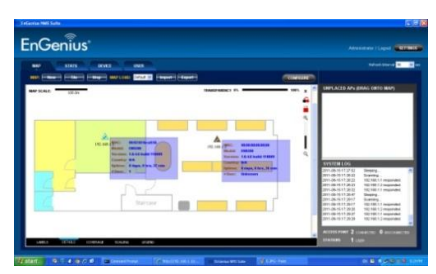

Real-time monitoring means that the requests made by the software tool to different units in a network must be executed with precision and manage simultaneously. Such equipment includes access points, client bridges, AP routers and so forth for indoor or outdoor environment.

If you are someone who must meet with the growing demand of performance related results from service providers or someone involved in a small-scale enterprise, you need to utilize a coherent platform to make it successful. With geographical boundaries becoming immaterial in business management, your network management software tool must possess effective and practical functions, like the EnGenius ZONECONTROLLER software.

| Key Feature List                                                                | Description                                                            |  |  |  |  |  |
|---------------------------------------------------------------------------------|------------------------------------------------------------------------|--|--|--|--|--|
| SNMP v1, v2c                                                                    |                                                                        |  |  |  |  |  |
| Compliance                                                                      |                                                                        |  |  |  |  |  |
|                                                                                 | Simple configuration and discover the active SNMP device around        |  |  |  |  |  |
| Network Monitoring                                                              | the network. Repeat the discovery process in a pre-defined time        |  |  |  |  |  |
|                                                                                 | interval to keep track of the status of the nodes                      |  |  |  |  |  |
| Llear Administration                                                            | Allow super level user to create lower level user to perform           |  |  |  |  |  |
|                                                                                 | monitoring job only                                                    |  |  |  |  |  |
| Block List                                                                      | Block certain node from being monitored                                |  |  |  |  |  |
| Import Man                                                                      | Image file imported by user and as a map. Map is zoomable, and its     |  |  |  |  |  |
| ппрогетиар                                                                      | transparency level is configurable                                     |  |  |  |  |  |
| Man Casling                                                                     | Set actual scale on the map, which will be use for radio coverage      |  |  |  |  |  |
| Map Scaling                                                                     | plotting                                                               |  |  |  |  |  |
| Radio Coverage                                                                  | Base on some assumption along with the transmission power, plots       |  |  |  |  |  |
| Plotting                                                                        | the radio coverage area. The assumption variables are configurable     |  |  |  |  |  |
| Labeling                                                                        | Can display the unit on the map with MAC, IP or user-defined alias     |  |  |  |  |  |
| System Log                                                                      |                                                                        |  |  |  |  |  |
| Man Drafila                                                                     | User can save the running map's setting as a profile and apply it to   |  |  |  |  |  |
| Map Prome                                                                       | another new Map or ZONECONTROLLER                                      |  |  |  |  |  |
| AD State                                                                        | Read and save the up/download bytes data into database and can         |  |  |  |  |  |
| AP SIBIS                                                                        | be loaded in graph form                                                |  |  |  |  |  |
| AP Stats (Old Record)                                                           | The old data can be retrieve by select the desired date                |  |  |  |  |  |
| Tabulated AP Unit                                                               | The discovered AP unit will be display in a sortable table form        |  |  |  |  |  |
| Reboot AP Unit                                                                  | *Only on recognized unit                                               |  |  |  |  |  |
| Search and Locate                                                               | perform search and locate unit in the AP table                         |  |  |  |  |  |
| Firmware Upgrade                                                                | *Only on recognized unit                                               |  |  |  |  |  |
| Tabulated Associated                                                            | The users that associated to any discovered AP unit will be display in |  |  |  |  |  |
| User to The AP Unit                                                             | a sortable table form                                                  |  |  |  |  |  |
| Block / Unblock User                                                            | Move user to the MAC filter list of the recognized unit                |  |  |  |  |  |
| Dull Configuration                                                              | Able to perform configurations to multiple nodes (must be same         |  |  |  |  |  |
| Bulk Configuration                                                              | model). Only several selected parameters are configurable              |  |  |  |  |  |
| View Properties Load selected unit properties data (general info, radio and use |                                                                        |  |  |  |  |  |
| Configuration Toolo                                                             | Perform configuration on selected node (Only applicable to             |  |  |  |  |  |
| configuration loois                                                             | recognized model, and only selected parameter)                         |  |  |  |  |  |
| Launch Web GUI                                                                  | Launch the web config page for more advenced acttings                  |  |  |  |  |  |
| Configuration Page                                                              | Launch the web coning page for more advanced settings                  |  |  |  |  |  |

## 2.2 ZoneController Feature List

Upon logging into the ZONECONTROLLER Software, the user is presented with four different functional panels. Users can switch to each panel by selecting the tab button at the top of the suite. The four panels are *Map*, *Stats*, *Device* and *User*.

The *Map* panel is to geographically display the live status of the managed network. Discovered units will be plotted on the map area at the left panel. All new located devices will be added to the *Unplaced APs* columns before dragged to the map by the user.

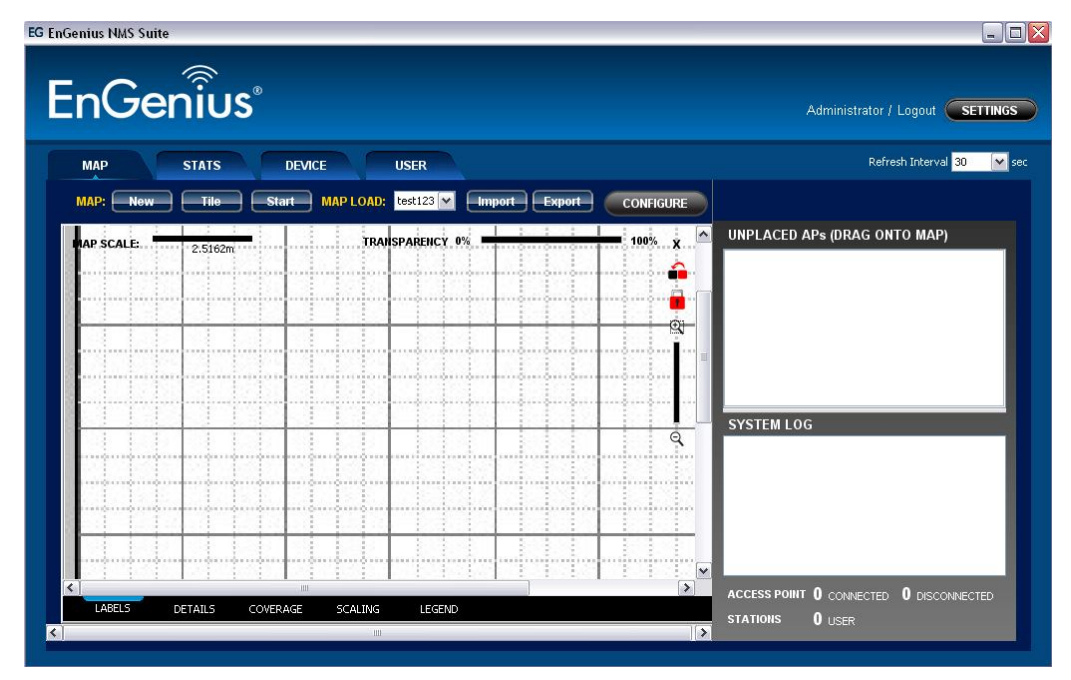

The *Stats* tab is to monitor the statistics of the nodes that are managed by the software. Users can view the history of the bandwidth utilization in bytes of the node by utilizing the available options.

| EG EnGenius NMS Suite  |                                                                                                    |                             |
|------------------------|----------------------------------------------------------------------------------------------------|-----------------------------|
| EnGenii                | JS°                                                                                                    | Administrator / Logout      |
| MAP STATS<br>STATISTIC | DEVICE USER                                                                                                    | Refresh Interval 30 🛛 🖌 sec |
| AP List                | Please select a device from the AP list to read its statistic<br>IP Address -<br>MAC Address -<br>Period Today<br>Start Date Nov 14, 2011 End Date Nov 14, 2011<br>UPLOAD DOWNLOAD CLIENTS Upload Bytes<br>1.00<br>0.75<br>0.50<br>0.25<br>0.00 | Generate                    |
|                        | Time                                                                                                    |                             |

The *Device* list, meanwhile, lists the discovered node units with their current data. Users can reboot or upgrade firmware of the selected unit at this panel.

| EG E | nGenius NMS Sui                                 | ite        |        |            |         |                |       |      |         |             |
|------|-------------------------------------------------|------------|--------|------------|---------|----------------|-------|------|---------|-------------|
|      | EnGenius Administrator / Logout SETINOS         |            |        |            |         |                |       |      |         |             |
| 1    | MAP STATS DEVICE USER Refresh Interval 30 🔽 sec |            |        |            |         |                |       |      |         |             |
|      | MANAGED AC                                      | CESS POINT | I      | Dente (1.2 |         |                |       |      |         |             |
|      | Search AP                                       |            | Go Re: | set        |         |                |       |      |         |             |
|      | Name/MacAdd                                     | IP Address | Model  | Op. Mode   | Status  | Num. of Client | Up    | Down | Channel | Last Update |
|      |                                                 |            |        |            |         |                |       |      |         |             |
|      |                                                 |            |        |            |         |                |       |      |         |             |
|      |                                                 |            |        |            |         |                |       |      |         |             |
|      |                                                 |            |        |            |         |                |       |      |         |             |
|      |                                                 |            |        |            |         |                |       |      |         |             |
|      |                                                 |            |        |            |         |                |       |      |         |             |
|      |                                                 |            |        |            |         |                |       |      |         |             |
|      |                                                 |            |        |            |         |                |       |      |         |             |
|      |                                                 |            |        |            |         |                |       |      |         |             |
|      |                                                 |            |        |            |         |                |       |      |         |             |
|      |                                                 |            |        | Loca       | ate Rel | ooot Up        | grade |      |         |             |

The *User* list tabulates the information of the clients that are currently connected to the nodes which are monitored by the ZoneController.

| EG E | EG EnGenius NMS Suite                           |            |              |            |              |      |        |                      |  |
|------|-------------------------------------------------|------------|--------------|------------|--------------|------|--------|----------------------|--|
|      |                                                 |            |              |            |              |      |        |                      |  |
| 1    | MAP STATS DEVICE USER Refresh Interval 30 🔽 sec |            |              |            |              |      |        |                      |  |
|      | USER LIST<br>Search User                        | Go         | Reset        |            |              |      | Filt   | ter by AP Show All 💌 |  |
|      | Mac Address                                     | IP Address | Access Point | Signal     | Up           | Down | Uptime | Last Update          |  |
|      |                                                 |            |              |            |              |      |        |                      |  |
|      |                                                 |            |              | Block User | Unblock User |      |        |                      |  |

#### 2.3 ZoneController, Additional Information

The ZoneController Software contains a plethora of features which afford network administrators the ability to effectively manage complex networks. Additional information regarding the installation and features of the suite are available in the EnGenius ZoneController User Manual.

### **3 Installation**

This chapter describes how to install the ENH210.

Only experienced installation professionals who are familiar with local building and safety codes and, wherever applicable, are licensed by the appropriate government regulatory authorities should install the ENH210.

#### 3.1 Pre-installation Guidelines

Select the optimal locations for the equipment using the following guidelines:

- The ENH210 should be mounted on a 1"- 2" pole or wall. Its location should enable easy access to the unit and its connectors for installation and testing.
- The higher the placement of the antennas, the better the achievable link quality.
- The antennas should be installed to provide a direct or near line of sight link with the base station antenna.

## 3.2 Installing the ENH210

To install the ENH210, use the following procedure to mount the device on a pole and refer to the figure below.

- 1. Insert a standard Ethernet cable into the RJ-45 port labeled LAN1 (PoE).
- 2. Plug the power cord into the DC port of the PoE injector.

#### CAUTION

# Only use the power adapter supplied with the ENH210. Using a different

- power adapter might damage the ENH210.
  - 3. Plug the other end of the Ethernet cable in Step 1 into the PoE port of the PoE injector. When you finish Step 3, the installation will resemble the following picture.

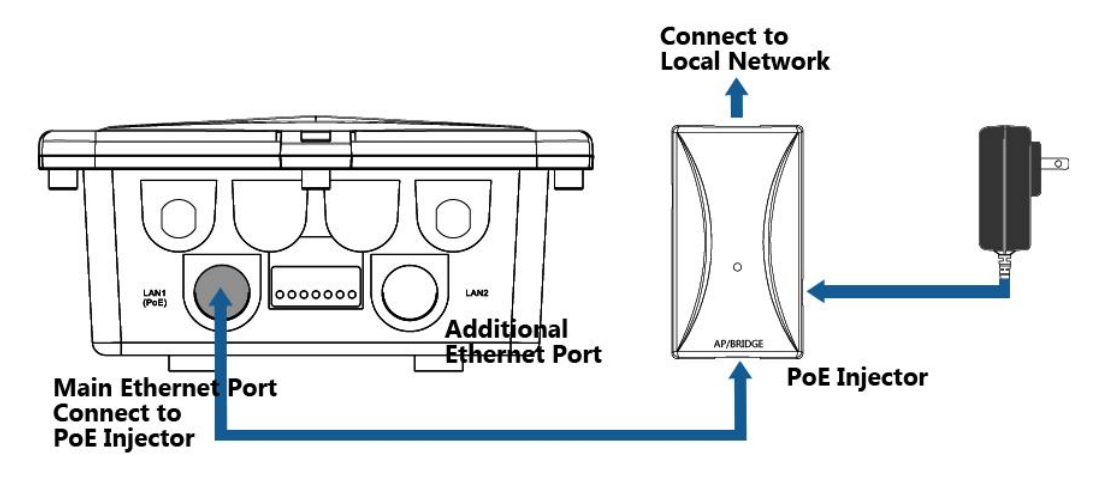

4. Follow *Mounting Installation Guide* in order to mount ENH210, after selecting a suitable mounting method.

## NOTE

This note is a tip only when you encounter difficulties to connect Ethernet cable to the Ethernet port. The recommended method for the connection is to have Ethernet cable (without connector) goes through the rubber ring and plastic holders then use crimping tools to crimp the connector to the cable; If the crimping tool is not available, the installer can use a x-acto knife to slice one opening on the rubber ring and place the cable through the cut then use the plastic holder to hold the cable tightly for the connection.

#### This completes the installation procedure.

#### **4 Wireless Network Modes**

#### 4.1 Access Point Mode

In the Access Point Mode, the ENH210 functions like a central connection for any stations or clients that support the IEEE 802.11b/g/n standards. Stations and clients must utilize the same SSID and Security Password to associate while within range. The most suitable topology for this mode is to have one ENH210 as an AP and the second one as a Client-Bridge.

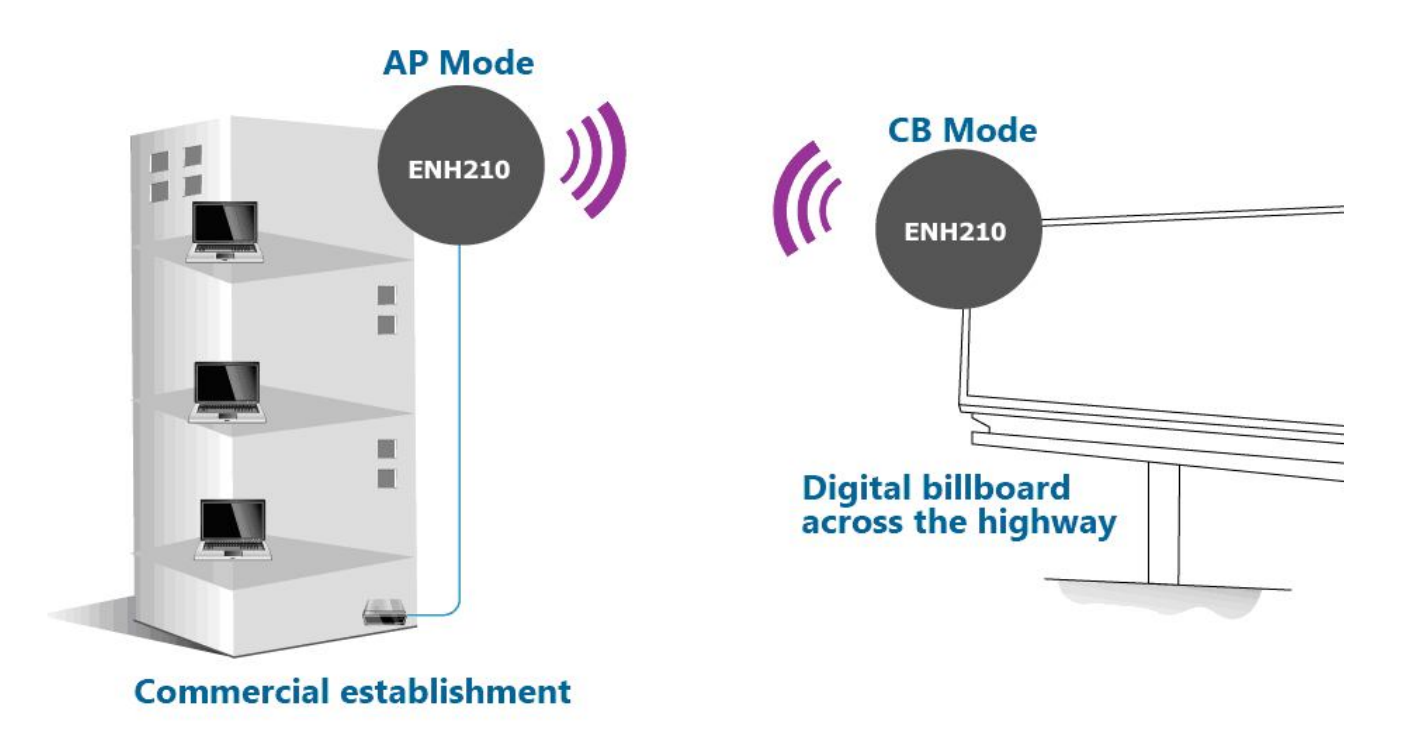

#### 4.2 Access Point with WDS Function Mode

The ENH210 also supports WDS functionality while in Access Point Mode. Simply configure other Access Points and the associated MAC addresses in order to enlarge the wireless area by enabling WDS Link Settings. WDS functionality can support up to 8 different AP MAC addresses. Consequently, the wireless clients need to be located within range of the ENH210's antennas in order to send signal back to the ENH210.

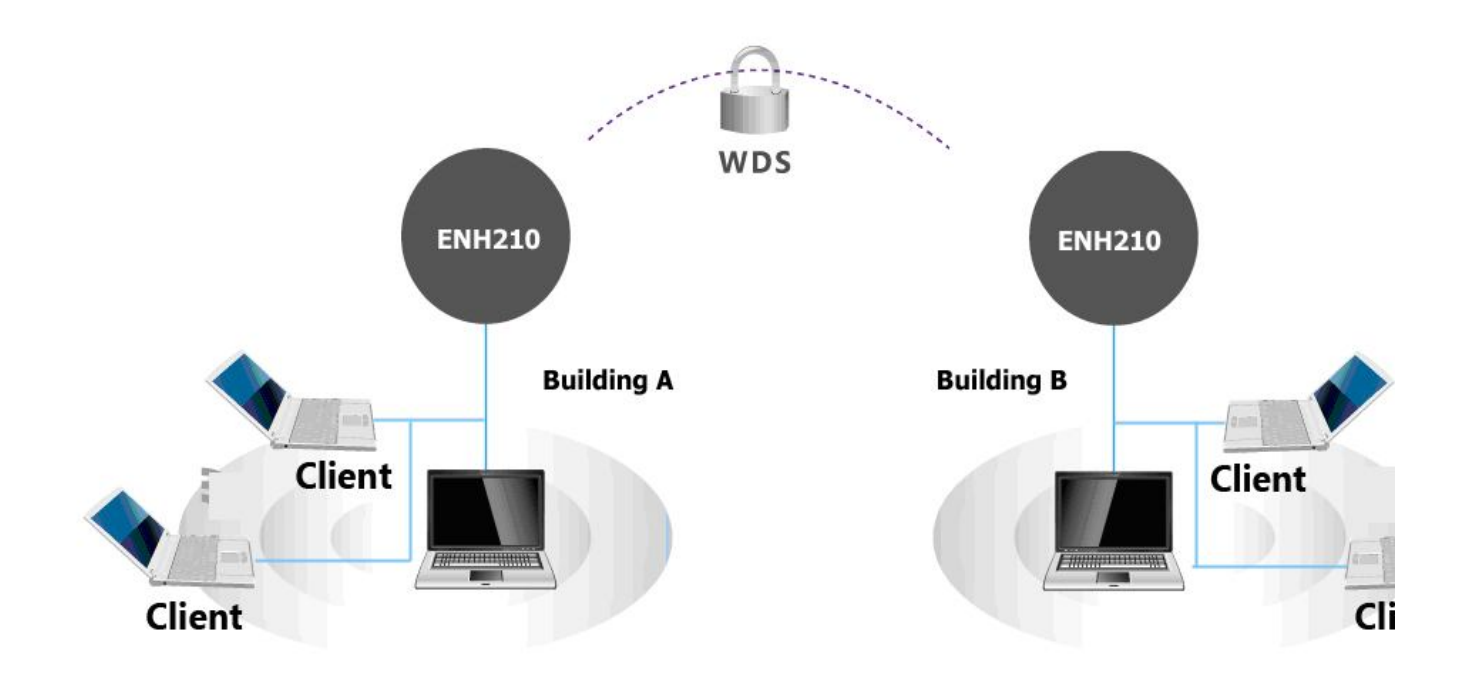

CAUTION

Not every Access Point supports WDS in Access Point Mode. WDS is not part of the IEEE 802.11 standard. It is recommended to use only ENH210s if you would like to utilize this functionality.

CAUTION

WDS in Access Point mode normally results in less wireless network performance and is not recommended for bandwidth intensive applications.

#### 4.3 Client Bridge Mode

In the Client Bridge Mode, the ENH210 functions like a wireless client, connecting to an Access Point wirelessly and enabling Internet connectivity wherever you want. Use Site Survey function to scan all of the Access Points within range and configure the SSID and Security Password to associate with it. With Client Bridge Mode, the ENH210 functions as a long range 2.4GHz wireless-Ethernet Bridge in order to provide a 2.4GHZ link between the access point and networked clients.

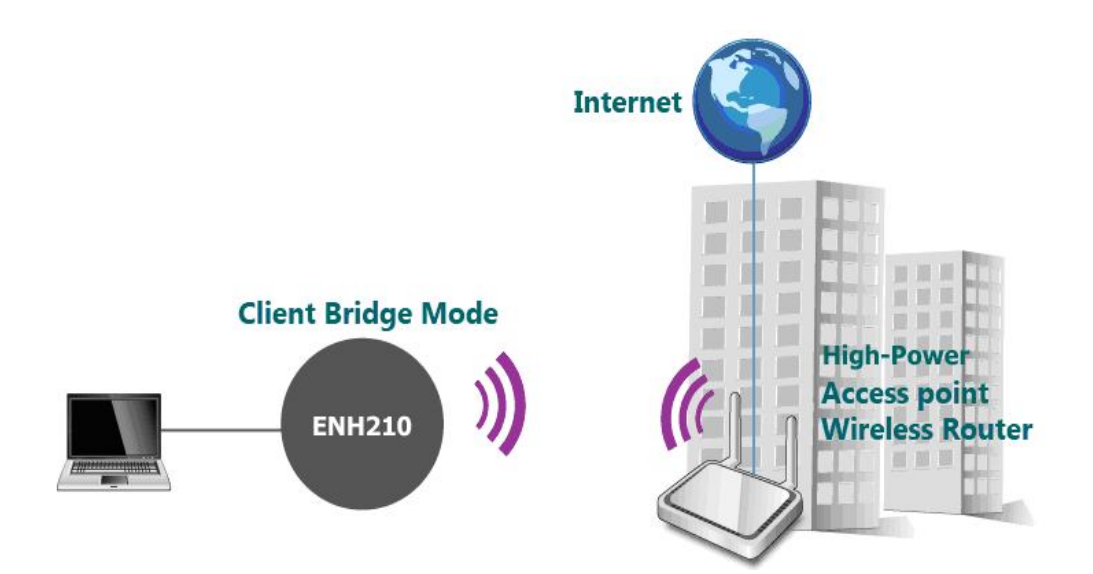

#### 4.4 WDS Bridge Mode

In the WDS Bridge Mode, the ENH210 can wirelessly connect different local area networks by configuring each device's MAC address and security settings. The WDS Bridge Mode can bridge up to four local wired networks together as one logical network. Every computer on this logical network can see each other, sharing files as if they are in the same location. With 800mW output power and MIMO antenna technology, the connection distance can extend beyond 1000 feet with good performance, assuming the antennas are within line of sight. The WDS bridge network is a MAC-based network that provides transparent bridging.

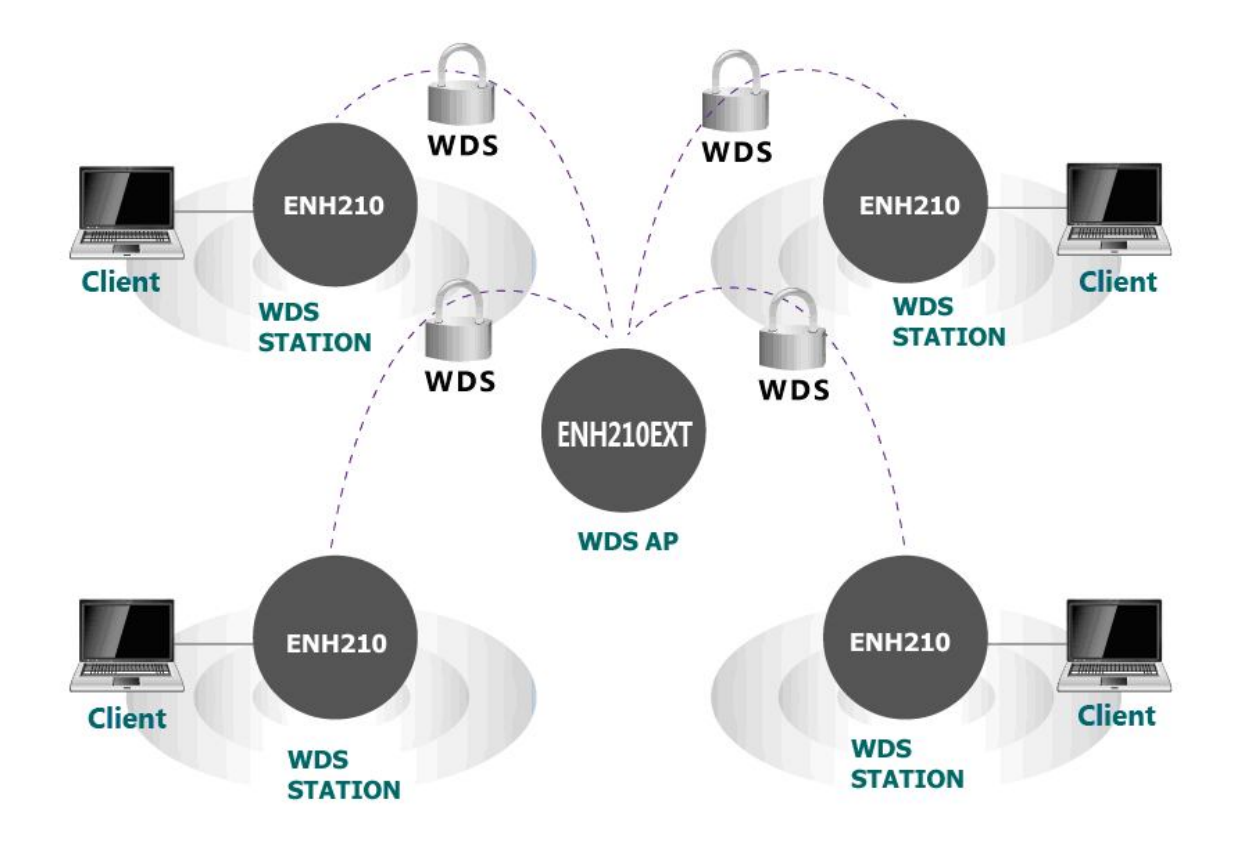

#### 4.5 Client Router Mode

In Client Router Mode, the ENH210 provides two functions: 1) acting as a wireless-Ethernet Bridge in order to relay signal from the access point; 2) acting as an active DHCP server that allows WLAN clients to share the same wireless network connection. Ideally, have clients wirelessly connect to an AP/WISP and connect to LANs via Ethernet. Client Router Mode is different from the AP Router Mode. It is not a common application; however, it is useful when connecting to WISP APs.

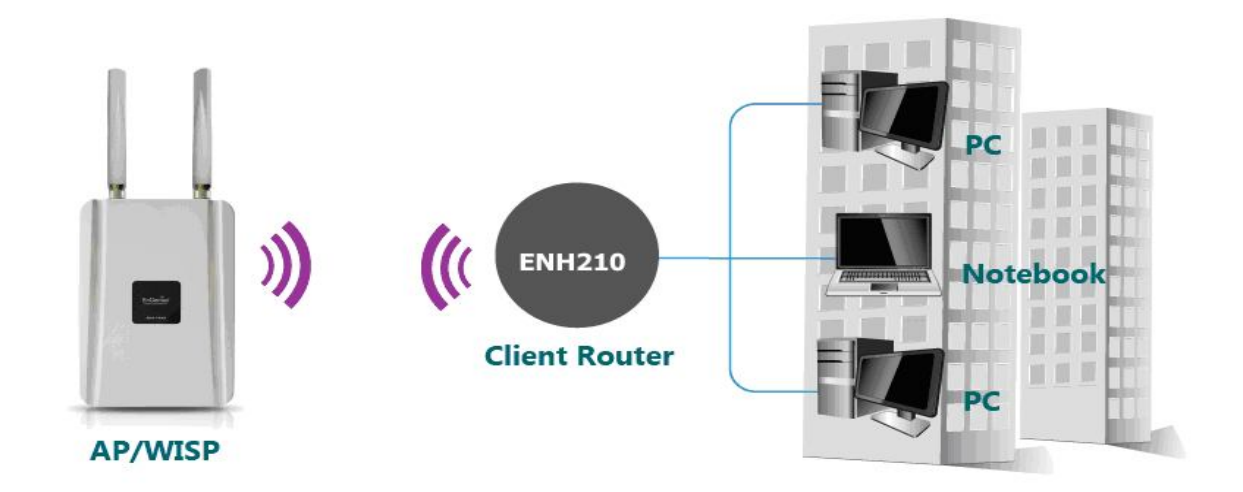

### **5 Configuring Your Computer for TCP/IP**

This chapter describes how to configure the TCP/IP settings on a computer that will be used to configure the ENH210. Because the default operating mode is Client Bridge, an IP address will not be assigned to the computer/notebook. Therefore, follow the steps below to assign an IP address to a client's Ethernet adapter.

#### 5.1 Configuring Microsoft® Windows 7

Use the following procedure to configure a computer running *Microsoft<sup>®</sup> Windows* 7.

1. In the Start menu search box, type: ncpa.cpl

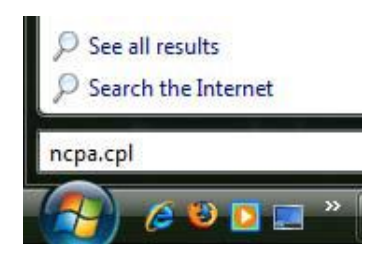

2. When the Network Connections List appears, right-click the **Local Area Connection** icon and click **Properties**.

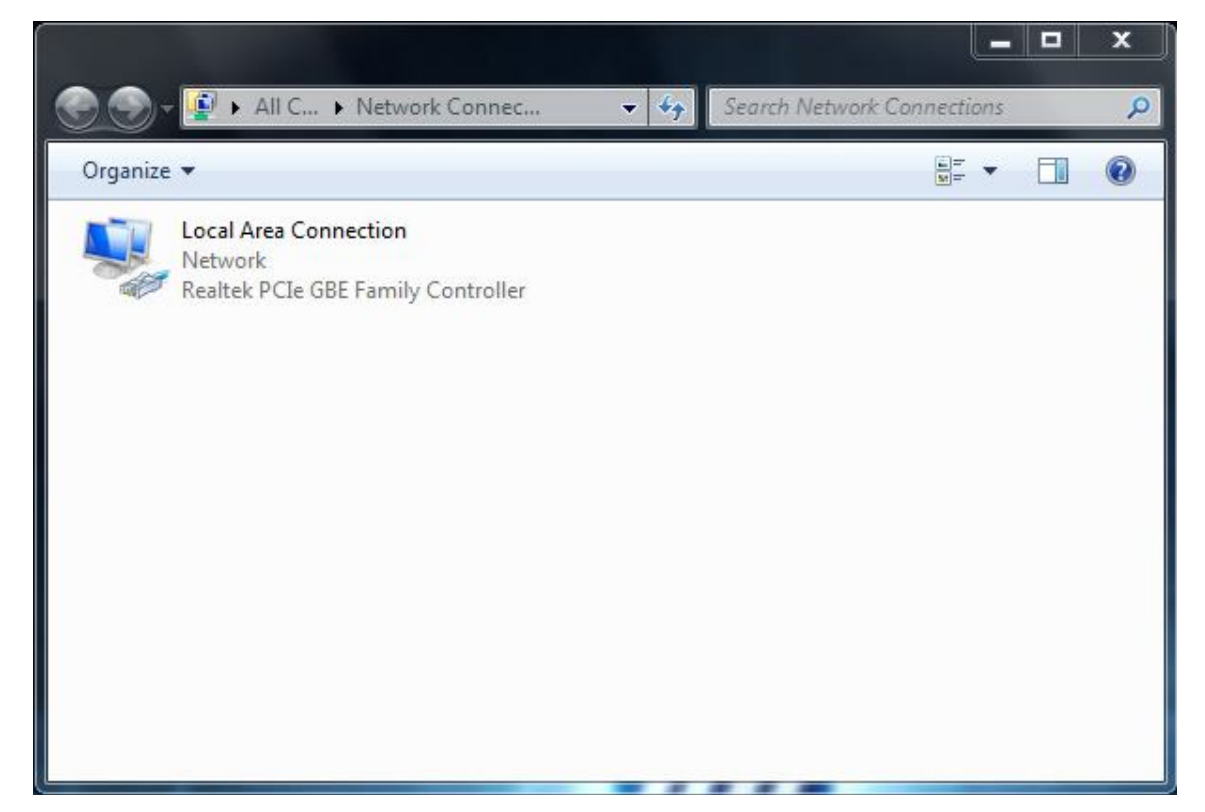

3. In the Networking tab, click **Internet Protocol Version 4 (TCP/IPv4)**, and then click **Properties**.

| s connection uses the following items:                   | ure  |
|----------------------------------------------------------|------|
| s connection uses the following items:                   | ure  |
| s connection uses the following items:                   |      |
|                                                          |      |
|                                                          |      |
| 1 📇 QoS Packet Scheduler                                 |      |
| Here and Printer Shaning for Microsoft Networks          |      |
| Internet Protocol Version 4 (TCP/IPv4)                   |      |
| Link-Layer Topology Discovery Mapper I/O Driver          |      |
| ] 🔺 Link-Layer Topology Discovery Responder              |      |
|                                                          |      |
| Install Uninstall Propert                                | ties |
|                                                          |      |
| oboliption .                                             |      |
| Fransmission Control Protocol/Internet Protocol. The def | ault |

4. In the properties dialog box, click **Use the following IP address:** to configure your computer for Static TCP/IP. Enter an **IP address** (i.e. 192.168.1.10), the **subnet mask** of the ENH210, and the **default gateway** which is the ENH210's IP address, 192.168.1.1. Note: the subnet mask must match that of the ENH210 and the IP address must be on that subnet.

- 5. Click the **OK** button to save your changes and close the dialog box.
- 6. Click the **OK** button again to save your changes.

## 5.2 Configuring Microsoft® Windows Vista

Use the following procedure to configure a computer running *Microsoft<sup>®</sup> Windows Vista* with the default Windows interface.

1. On the Windows taskbar, click **Start**, click **Control Panel**, and then select the **Network and Internet** icon.

- 2. Click View Network Status and tasks and then click Manage Networks Connections.
- 3. Right-click the Local Area Connection icon and click Properties.
- 4. Click **Continue**. The Local Area Connection Properties dialog box appears.
- 5. In the Local Area Connection Properties dialog box, verify that Internet Protocol

**(TCP/IPv4)** is checked. Then select **Internet Protocol (TCP/IPv4)** and click the **Properties** button. The Internet Protocol Version 4 Properties dialog box appears.

|                                                                                                    | ,                                         | the second dependence. | 10             |               |
|----------------------------------------------------------------------------------------------------|-------------------------------------------|------------------------|----------------|---------------|
| Proa                                                                                                    | idcom Net⊠t                               | reme Gigabit Ethern    | et             |               |
|                                                                                                    |                                           |                        | <u>C</u> onl   | figure        |
| This c <u>o</u> nne                                                                                                    | ction uses th                             | ne following items:    |                |               |
| 🗹 🔺 SI                                                                                                    | NIFFER Prot                               | tocol Driver           |                |               |
| 🗹 🔺 R                                                                                                    | eliable Multic                            | cast Protocol          |                |               |
| 🗹 🔺 Al                                                                                                    | EGIS Protoc                               | ol (IEEE 802.1x) v2.   | 3.1.6          | 1             |
| 🗹 🔺 In                                                                                                    | iternet Protoc                            | col Version 6 (TCP/I   | Pv6)           |               |
| 🗹 🔺 🔤                                                                                                    | ternet Protoc                             | col Version 4 (TCP/I   | Pv4)           | E             |
| 🗹 📥 Li                                                                                                    | nk-Layer Top                              | pology Discovery Ma    | apper 1/0 Driv | /er           |
| 🗹 🛶 Li                                                                                                    | nk-Layer Toj                              | pology Discovery Re    | esponder       |               |
| 5 a 5 l                                                                                                    |                                           | 111                    |                | - F           |
| •                                                                                                    |                                           |                        |                | erties        |
| • Inst                                                                                                    | all                                       | Uninstall              | Prop           | 01000         |
| Instantine Contraction Contraction Contractico Contractico Cont | all                                       | <u>U</u> ninstall      | Piop           | 01100         |
| Insta<br>Descripti                                                                                                    | all<br>on                                 | Uninstall              |                | lofoult       |
| Insta<br>Descripti<br>Transmi<br>wide are                                                                                                    | all<br>on<br>ssion Control<br>a network p | Uninstall              | rotocol. The c | lefault<br>on |

6. In the properties dialog box, click **Use the following IP address:** to configure your computer for Static TCP/IP. Enter an **IP address** (i.e. 192.168.1.10), the **subnet mask** of the ENH210, and the **default gateway** which is the ENH210's IP address, 192.168.1.1. Note: the subnet mask must match that of the ENH210 and the IP address must be on that subnet.

| Seneral                        | Alternate Configuration                                                                 |                                  |                  |                      |                      |
|--------------------------------|-----------------------------------------------------------------------------------------|----------------------------------|------------------|----------------------|----------------------|
| You car<br>this cap<br>for the | n get IP settings assigned a<br>ability. Otherwise, you nee<br>appropriate IP settings. | utomatically if<br>d to ask your | your n<br>networ | etwork :<br>'k admin | supports<br>istrator |
| <u>o</u> <u>o</u> t            | otain an IP address automal                                                             | tically                          |                  |                      |                      |
| O Us                           | e the following IP address:                                                             |                                  |                  |                      |                      |
| IP ac                          | ldress:                                                                                 | (                                | - (i)            |                      |                      |
| Subr                           | iet mask:                                                                               | 5                                |                  |                      |                      |
| <u>D</u> efa                   | ult gateway:                                                                            | (                                | 09               |                      |                      |
| o ot                           | otain DNS server address au                                                             | utomatically                     |                  |                      |                      |
| O Us                           | e the following DNS server                                                              | addresses:                       |                  |                      |                      |
| Prefe                          | erred DNS server:                                                                       | 1                                | - 64             | 14                   |                      |
| Alter                          | nate DNS server:                                                                        | С                                |                  | 14                   |                      |
|                                |                                                                                         |                                  |                  |                      |                      |
|                                |                                                                                         |                                  |                  | Adva                 | anced                |
|                                |                                                                                         |                                  |                  |                      |                      |

- 7. Click the **OK** button to save your changes and close the dialog box.
- 8. Click the **OK** button again to save your changes.

### 5.3 Configuring Microsoft® Windows XP

Use the following procedure to configure a computer running *Microsoft<sup>®</sup> Windows XP* with the default Windows interface.

- 1. On the Windows taskbar, click **Start**, click **Control Panel**, and then click **Network and Internet Connections**.
- 2. Click the Network Connections icon.
- 3. Click **Local Area Connection** for the Ethernet adapter connected to the ENH210. The Local Area Connection Status dialog box appears.
- 4. In the Local Area Connection Status dialog box, click the **Properties** button. The Local Area Connection Properties dialog box appears.

| - Local Area Cor | nection Status      |  |
|------------------|---------------------|--|
| General Support  |                     |  |
| Connection       |                     |  |
| Status:          | Connected           |  |
| Duration:        | 23:52:21            |  |
| Speed:           | 100.0 Mbps          |  |
| Signal Strength  |                     |  |
| Activity         | Sent — 🔊 — Received |  |
| Packets:         | 63,125   75,381     |  |
| Properties       | <u>D</u> isable     |  |
|                  |                     |  |

5. In the Local Area Connection Properties dialog box, verify that **Internet Protocol (TCP/IP)** is checked. Then select **Internet Protocol (TCP/IP)** and click the **Properties** button. The Internet Protocol (TCP/IP) Properties dialog box appears.

6. In the properties dialog box, click **Use the following IP address:** to configure your computer for Static TCP/IP. Enter an **IP address** (i.e. 192.168.1.10), the **subnet mask** of the ENH210, and the **default gateway** which is the ENH210's IP address, 192.168.1.1. Note: the subnet mask must match that of the ENH210 and the IP address must be on that subnet.

- 7. Click the **OK** button to save your changes and close the dialog box.
- 8. Click the **OK** button again to save your changes.

#### 5.4 Configuring Apple® Mac OS X

The following procedure describes how to configure TCP/IP on an Apple<sup>®</sup> Macintosh running *Mac OS X* 10.2 or later. Note: The menu titles and placement vary in each OS X (10.x) operating system but are similar.

- 1. Pull down the Apple Menu, click System Preferences, and select Network.
- 2. Verify that the NIC connected to the ENH210 is selected in the **Show** field.
- 3. In the **Configure** field on the **TCP/IP** tab, select **Manually**.
- 4. Click **Apply Now** to apply your settings and close the TCP/IP dialog box.
- 5. Enter an **IP address** (i.e. 192.168.1.10), the **subnet mask** of the ENH210, and the **Router** which is the ENH210's IP address, 192.168.1.1. Note: the subnet mask must match that of the ENH210 and the IP address must be on that subnet.
- 6. Click **Apply Now** to apply your settings and close the TCP/IP dialog box.

| 00                   | Networ                                  | K                      |                   | _  |
|----------------------|-----------------------------------------|------------------------|-------------------|----|
|                      | Location: Automatic                     |                        | 0                 |    |
| Show: Built-in Ether | net 🗧                                   |                        |                   |    |
|                      | TCP/IP PPPoE App                        | leTalk Proxid          | 15                |    |
| Configure:           | Using DHCP                              |                        | 9                 |    |
|                      |                                         | DNS Servers            | (Optional)        |    |
| IP Address:          | 10.1.28.83<br>(Provided by DHCP Server) |                        |                   |    |
| Subnet Mask:         | 255.255.252.0                           |                        |                   |    |
| Router:              | 10.1.28.254                             | Search Domai           | ns (Optional)     |    |
| DHCP Client ID:      | (Ontional)                              |                        |                   |    |
| Ethernet Address     | 00:50:e4:00:2c:06                       | Example apple<br>carth | .com<br>ink.net   |    |
| 0                    |                                         |                        |                   |    |
| Click the lock to    | prevent further changes.                | Re                     | vert ) ( Apply No | w) |

#### 5.5 Logging into the ENH210

After completing the TCP/IP settings from the beginning of the Chapter, you can now access the web-based configuration menu.

- 1. Open your web browser.
- 2. Enter IP 192.168.1.1 into your address bar.

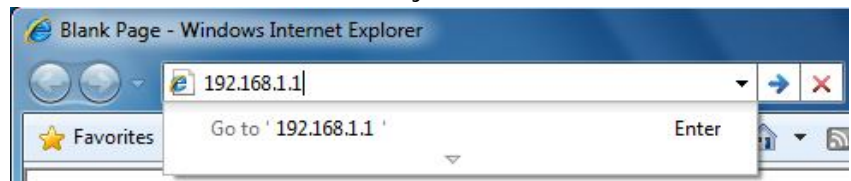

# CAUTION

If you have changed the ENH210 LAN IP address, make sure to enter the

correct IP Address.

3. After successfully connecting to the ENH210, a browser pop-up with a Windows Security notice will appear. Please enter the correct **Username** and **Password**.

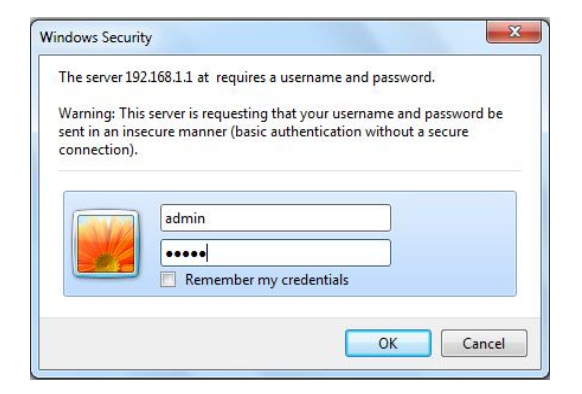

4. The default Username and Password are both admin.

**NOTE** If you have changed the Username and Password, please enter the correct *Username* and *Password*.

#### 6 Status

The **Status** section is on the navigation side-bar menu. Selecting it, you will then see four options: Save/Reload, Main, Wireless Client List, and System Log. Each option is described in detail below.

#### 6.1 Save / Load

This page allows viewing of the modified settings. The changes will show in the *Unsaved changes list*. You can decide to cancel **(Revert)** all the changes or to **Save & Apply** the new settings.

| Save/Reload                                              | Home           | Reset |
|----------------------------------------------------------|----------------|-------|
| Unsaved changes list                                     |                |       |
| network.sys.opmode=ap'<br>wireless.wifi0.countryName=N/A |                |       |
| Caution: Network Setting changed, redirect IP            | to 192.168.1.1 |       |

| Cause | O Amala | Davad |
|-------|---------|-------|
| Save  | & Apply | Reven |

NOTE

Please make note of the following:

1. You cannot cancel specific settings. You can only save all of the settings or revert to the previously saved state.

2. You need to use the Save/Reload page to commit your configurations by clicking the "Save & Apply" button.

#### 6.2 Main

Click on the **Main** link under the **Status** side-bar menu or click **Home** from the top-right of the webpage. The status that is displayed corresponds with the operating mode that is selected. Information such as operating mode, system up-time, firmware version, serial number, kernel version, and application version are displayed in the *System* section. LAN IP address, subnet mask, and MAC address are displayed in the *LAN* section. In the *Wireless section*, the frequency and channel are displayed. Since this device supports multiple-SSIDs, the details of each SSID, such as ESSID and its security settings are displayed.

| Main                                           |                                                   | Home | Reset |
|------------------------------------------------|---------------------------------------------------|------|-------|
| System Information                             |                                                   |      |       |
| Device Name                                    | ENH210EXT                                         |      |       |
| Ethernet Main MAC Address                      | 00:02:6F:C4:9C:E4                                 |      |       |
| Ethernet Secondary MAC Address                 | 00:02:6F:C4:9C:E4                                 |      |       |
| Wireless MAC Address<br>(SSID/MAC)             | 1 00:02:6F:C4:9C:E4<br>2 N/A<br>3 N/A<br>4 N/A    |      |       |
| Country                                        | N/A                                               |      |       |
| Current Time                                   | Wed Nov 16 12:46:32 UTC 2011                      |      |       |
| Firmware Version                               | 1.0.9                                             |      |       |
| Management VLAN ID                             | Untagged                                          |      |       |
| IP Address<br>Subnet Mask                      | 192.168.1.1<br>255.255.255.0                      |      |       |
| Default Gateway                                | 192.168.1.1                                       |      |       |
| Primary DNS                                    | 0.0.0.0                                           |      |       |
| Secondary DNS                                  |                                                   |      |       |
| DHCP Client                                    | Disabled                                          |      |       |
| Current Wireless Settings                      |                                                   |      |       |
| Operation Mode                                 | Access Point                                      |      |       |
| Wireless Mode                                  | IEEE 802.11b/g/n Mixed                            |      |       |
| Channel Bandwidth                              | 20-40 MHz                                         |      |       |
| Frequency/Channel                              | 2.462 GHz (Channel 11)                            |      |       |
| Profile Settings<br>(SSID/Security/VID/802.1Q) | 1 EnGenius1/None/1/OFF<br>2 N/A<br>3 N/A<br>4 N/A |      |       |
| Spanning Tree Protocol                         | Disabled                                          |      |       |
| opunning free free free                        |                                                   |      |       |

Refresh

### 6.3 Wireless Client List

Click on the **Wireless Client List** link under the **Status** side-bar menu. This page displays the list of Clients that are associated to the ENH210. The MAC addresses and signal strength for each client is displayed. Click on the **Refresh** button to refresh the client list.

| Client List |             | Home | Reset     |
|-------------|-------------|------|-----------|
| #           | MAC Address |      | RSSI(dBm) |
| Refresh     |             |      |           |

#### 6.4 System Log

Click on the **System Log** link under the **Status** side-bar menu. The device automatically records events in its internal memory. When there is not enough internal memory for all of the most recent events, events are deleted in descending chronological order so that the latest events may be retained.

| System Log  | Home | Reset |
|-------------|------|-------|
| o jotem Log |      |       |

| Show | log | type All | -      |                                                       |
|------|-----|----------|--------|-------------------------------------------------------|
| Oct  | 19  | 10:16:58 | (none) | user.warn kernel: jffs2 build filesystem(): erasing * |
| Oct  | 19  | 10:16:58 | (none) | user.info kernel: mini fo: using storage directory:   |
| Oct  | 19  | 10:16:58 | (none) | user.info kernel: mini fo: using base directory: /    |
| Oct  | 19  | 10:16:34 | (none) | user.warn kernel: jffs2 scan eraseblock(): End of f   |
| Oct  | 19  | 10:16:34 | (none) | user.warn kernel: jffs2 build filesystem(): unlocki   |
| Oct  | 19  | 10:16:33 | (none) | user.warn kernel: ar5416SetSwitchCom, ant switch co   |
| Oct  | 19  | 10:16:33 | (none) | daemon.info dnsmasq[823]: using local addresses onl   |
| Oct  | 19  | 10:16:33 | (none) | daemon.info dnsmasq[823]: using local addresses onl   |
| Oct  | 19  | 10:16:33 | (none) | daemon.info dnsmasq[823]: started, version 2.52 cac   |
| Oct  | 19  | 10:16:33 | (none) | daemon.info dnsmasq[823]: reading /tmp/resolv.conf.   |
| Oct  | 19  | 10:16:33 | (none) | daemon.info dnsmasq[823]: read /etc/hosts - 1 addre   |
| Oct  | 19  | 10:16:33 | (none) | daemon.info dnsmasq[823]: compile time options: IPv   |
| Oct  | 19  | 10:16:31 | (none) | user.info kernel: device ath0 entered promiscuous m   |
| Oct  | 19  | 10:16:31 | (none) | user.info kernel: br-lan: topology change detected,   |
| Oct  | 19  | 10:16:31 | (none) | user.info kernel: br-lan: port 3(ath0) entering lea   |
| Oct  | 19  | 10:16:31 | (none) | user.info kernel: br-lan: port 3(ath0) entering for   |
| Oct  | 19  | 10:16:30 | (none) | user.warn kernel: osif vap init : wait for connecti   |
| Oct  | 19  | 10:16:30 | (none) | user.info kernel: device ath0 left promiscuous mode   |
| Oct  | 19  | 10:16:30 | (none) | user.info kernel: br-lan: port 3(ath0) entering dis   |
| Oct  | 19  | 10:16:25 | (none) | user.warn kernel: start running                       |
| Oct  | 19  | 10:16:25 | (none) | user.warn kernel: set SIOC80211NWID, 8 characters     |
| Oct  | 19  | 10:16:25 | (none) | user.warn kernel: osif_vap_init : wakeup from wait 🔻  |
|      |     |          |        | •                                                     |

Refresh Clear

## 6.5 Connection Status

Click on the **Connection Status** link under the **Status** side-bar menu. This page displays the current status of the network, including Network Type, SSID, BSSID, Connection Status, Wireless Mode, Current Channel, Security, Data Rate, Current noise level, and Signal strength. **Wireless** 

| Network Type        | Client Router |
|---------------------|---------------|
| SSID                | EnGenius      |
| BSSID               | N/A           |
| Connection Status   | N/A           |
| Wireless Mode       | N/A           |
| Current Channel     | N/A           |
| Security            | N/A           |
| Tx Data Rate(Mbps)  | N/A           |
| Current noise level | N/A           |
| Signal strength     | N/A           |

#### WAN

| MAC Address       | 00:02:6f:75:9f:a8 |
|-------------------|-------------------|
| Connection Type   | Static IP         |
| Connection Status | Down              |
| IP Address        |                   |
| IP Subnet Mask    | 0.0.0.0           |

Refresh

#### 6.6 DHCP Client Table

Click on the **DHCP Client List** link under the **Status** side-bar menu. This page displays the list of Clients that are associated to the ENH210 through DHCP. The MAC addresses and signal strength for each client is displayed. Click on the **Refresh** button to refresh the client list.

| HCP Client List |    | Home    | Reset |
|-----------------|----|---------|-------|
| MAC addr        | IP | Expires |       |
| Refresh         |    |         |       |

### 7 System

#### 7.1 Switching the Operation Mode

The ENH210 supports 4 modes: Access Point, Client Bridge, WDS Bridge, and Client Router. In order to switch between the operating modes, please go to System -> Operation mode.

To begin, view System Properties under System Section.

| System Properties |                                                                                             |                 | Home   | Reset |
|-------------------|---------------------------------------------------------------------------------------------|-----------------|--------|-------|
| System Properties |                                                                                             |                 |        |       |
| Device Name       | ENH210EXT                                                                                   | (1 to 32 charac | ters ) |       |
| Country/Region    | Please Select a Country Code                                                                | <b>×</b>        |        |       |
| Operation Mode    | <ul> <li>Access Point</li> <li>Client Bridge</li> <li>WDS</li> <li>Client Router</li> </ul> |                 |        |       |

Save & Apply Cancel

- •Device Name: Specify a name for the device. It is not the broadcast SSID; this will be shown in SNMP management.
- •Country/Region: Select a Country/Region to conform to local regulations.
- •Operation Mode: Select an operation mode via a Radio Button.

Click Accept to confirm the changes.

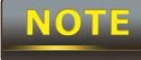

Clicking Accept does not apply the changes – you must go to Status -> Save / Load to apply the new settings. Please refer to Chapter 6.1 for more information.

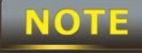

If you would like to use Access Point with WDS Function mode, please select Access Point Mode and then enable WDS function in the Wireless Network section. The scenario requiring this functionality, WDS and AP, is rare.

#### **8** Wireless Configuration

This section will guide you through all of the wireless settings. Please read the instructions carefully. Inappropriate settings could lower the performance or affect the stability of your network. Before continuing, please make sure you have chosen the correct operating mode.

#### 8.1 Wireless Settings

This section contains the basic wireless settings. Please read the description carefully and consult Chapter 10 for more detailed information.

#### 8.1.1 Access Point Mode

While in Access Point mode, the ENH210 functions as a base-station - capable of providing up to 8 SSIDs for wireless client connectivity.

#### **Wireless Network**

Home Reset

| Wireless Mode       | 802.11 B/G/N Mixed 💌 |
|---------------------|----------------------|
| Channel HT Mode     | 40MHz -              |
| Extension Channel   | Lower Channel -      |
| Channel / Frequency | Ch5-2.432GHz Y Auto  |
| WDS                 | Enable • Disable     |
| AP Detection        | Scan                 |

| Current Profiles |          |     |         |      |
|------------------|----------|-----|---------|------|
| SSID             | Security | VID | Enable  | Edit |
| EnGenius1        | None     | 1   |         | Edit |
| EnGenius2        | None     | 2   |         | Edit |
| EnGenius3        | None     | 3   | <u></u> | Edit |
| EnGenius4        | None     | 4   |         | Edit |

| Profile (SSID)Isolation | <ul> <li>No Isolation</li> <li>Isolate all Profiles (SSIDs) from each other using VLAN<br/>(802.1Q) standard</li> </ul> |
|-------------------------|----------------------------------------------------------------------------------------------------|
|-------------------------|----------------------------------------------------------------------------------------------------|

Accept Cancel

| Wireless Mode       | The wireless mode supports 802.11b/g/n mixed operation.                |
|---------------------|------------------------------------------------------------------------|
| Channel HT Mode     | The default channel bandwidth is 40 MHz. A larger channel can          |
|                     | provide better transmit quality and speed, while 20 MHz channel        |
|                     | bandwidth affords higher stability at farther distances.               |
| Extension Channel   | When operating with a 40 MHz channel, this specifies which             |
|                     | additional wireless channel is to be used. Selecting Auto allows       |
|                     | the device to select the optimum channel.                              |
| Channel / Frequency | The channel availability is determined by the United State's law to    |
|                     | ensure compliance with FCC regulation. The device operates in          |
|                     | the 2.4GHz spectrum. Please select "United States".                    |
| AP Detection        | AP Detection can help to select a best channel by scanning the         |
|                     | nearby area for other access points and the channels that they         |
|                     | are broadcasting on.                                                   |
| Current Profile     | Configure up to eight different SSIDs; it allows for the division of   |
|                     | clients into separate groups to access the network. Press Edit to      |
|                     | configure the profile and place a <b>check</b> to enable an additional |
|                     | SSID.                                                                  |
| Profile Isolation   | Restrict client communications with different VID by selecting the     |
|                     | Radio button.                                                          |
| Accept / Cancel     | Press Accept to confirm the changes or Cancel to return to the         |
|                     | previous settings.                                                     |

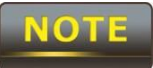

Accept does not apply the changes – you must go to Status -> Save / Load to apply the new settings. Please refer to Chapter 6.1 for more information.
# **SSID** Profile

#### Wireless Setting

| SSID               | EnGenius1 | (1 to 32 characters) |  |  |  |
|--------------------|-----------|----------------------|--|--|--|
| VLAN ID            | 1         | (1~4095)             |  |  |  |
| Suppressed SSID    |           |                      |  |  |  |
| Station Separation | O Enable  | Disable              |  |  |  |

#### Wireless Security

| Security Mode | Disabled | • |
|---------------|----------|---|
|               | 10-      |   |

Save Cancel

| SSID               | Specify the SSID for current profile. This is the wireless network         |  |  |  |  |
|--------------------|----------------------------------------------------------------------------|--|--|--|--|
|                    | name that wireless clients will use to connect to the AP.                  |  |  |  |  |
| VLAN ID            | Specify the VLAN tag for current profile. Only use if configuring          |  |  |  |  |
|                    | multiple SSIDs. Must be using VLAN enabled switches on the                 |  |  |  |  |
|                    | network.                                                                   |  |  |  |  |
| Suppressed SSID    | Place a <b>check</b> to hide the SSID. Clients will not be able to see the |  |  |  |  |
|                    | broadcast SSID in Site Survey.                                             |  |  |  |  |
| Station Separation | Select enable to prevent clients associated to the same AP from            |  |  |  |  |
|                    | communicating with one another.                                            |  |  |  |  |
| Wireless Security  | Please refer to the Wireless Security section.                             |  |  |  |  |
| Save / Cancel      | Press <b>Save</b> to save the changes or <b>Cancel</b> to return previous  |  |  |  |  |
|                    | settings.                                                                  |  |  |  |  |

# 8.1.2 Client Bridge Mode

| Wireless Network | Home | Reset |  |
|------------------|------|-------|--|
| THE COST HELITON |      |       |  |

| Wireless Mode  | 802.11 B/G/N Mixed 💌 |              |                                        |  |                       |  |
|----------------|----------------------|--------------|----------------------------------------|--|-----------------------|--|
|                | Specify the s        | tatic SSID : |                                        |  | (1 to 32 characters ) |  |
| SSID           | Or press the         | button to se | search for any available WLAN Service. |  |                       |  |
|                |                      |              |                                        |  |                       |  |
| Prefered RSSID | Site S               | urvey        |                                        |  |                       |  |

Wireless Security

Changing the wireless security settings may cause this wireless client to associate with a different one. This may temporarily disrupt your configuration session. Security Mode

| Accept Cancel     |                                                                    |
|-------------------|--------------------------------------------------------------------|
| Wireless Mode     | The wireless mode supports 802.11b/g/n mixed operation. It is      |
|                   | compatible with the most common known wireless bands.              |
| SSID              | Specify the SSID if known. The SSID text box will be automatically |
|                   | filled in when an AP in the Site Survey is selected.               |
| Site Survey       | Use Site Survey to scan nearby APs, and then select the AP to      |
|                   | establish a connection.                                            |
| Prefer BSSID      | Specify the MAC address, if known. The Prefer BSSID check box      |
|                   | will be automatically filled in when an AP in the Site Survey is   |
|                   | selected. Used when multiple access points in a wireless           |
|                   | network broadcast the same SSID.                                   |
| WDS Client        | Select a Radio button to Enable / Disable WDS Client.              |
| Wireless Security | Please refer to Chapter 6.2 for details.                           |
| Accept / Cancel   | Press Accept to confirm the changes or Cancel to return            |
|                   | previous settings.                                                 |

NOTE

Accept does not apply the changes – you must go to Status -> Save / Load to apply the new settings. Please refer to Chapter 6.1 for more information.

# Site Survey

| 2GHz Site Surv                                                                | vey                                                             |                              |          | 1    | I :Infrastruc | ture 🛃:Ad_hoc |
|-------------------------------------------------------------------------------|-----------------------------------------------------------------|------------------------------|----------|------|---------------|---------------|
| BSSID                                                                         | SSID                                                            | Channel                      | Signal   | Туре | Security      | Network Mode  |
| 00:e0:4c:81:86:21                                                             | DinoNet                                                         | 1                            | -86 dBm  | В    | WEP           | A             |
| 00:13:17:7c:61:43                                                             | SMC                                                             | 6                            | -105 dBm | G    | NONE          | A             |
| Profile         After Site Survey, the webpage will display all of the nearby |                                                                 |                              |          |      |               |               |
| Profile After Site Survey, the webpage will display all of the nearby         |                                                                 |                              |          |      |               |               |
| Access Points. Click the BSSID if you would like to connect with i            |                                                                 |                              |          |      |               |               |
| Wireless Securi                                                               | ireless Security Please refer to the Wireless Security section. |                              |          |      |               |               |
| Refresh                                                                       |                                                                 | Press Refresh to scan again. |          |      |               |               |

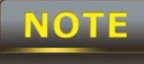

If the Access Point is suppressing its own SSID, the SSID section will be blank; the SSID must be entered manually.

# 8.1.3 WDS Bridge Mode

| Wireless Network | Home | Reset |  |
|------------------|------|-------|--|
|                  |      |       |  |

| Wireless Mode       | 802.11 B/G/N Mixed 🔻 |
|---------------------|----------------------|
| Channel HT Mode     | 40MHz -              |
| Extension Channel   | Upper Channel 🔻      |
| Channel / Frequency | Ch6-2.437GHz 🔻       |

Accept Cancel

| Wireless Mode       | The wireless mode supports 802.11b/g/n mixed modes. It is       |
|---------------------|-----------------------------------------------------------------|
|                     | compatible with the most common wireless bands.                 |
| Channel HT Mode     | The default channel bandwidth is 40 MHz. A larger channel can   |
|                     | provide better transmit quality and speed, while 20 MHz channel |
|                     | bandwidth affords higher stability at farther distances.        |
| Extension Channel   | Specify the upper channel or lower channel selection. It may    |
|                     | influence the Auto channel function                             |
| Channel / Frequency | The channel availability is determined by the country's         |
|                     | regulations.                                                    |
| Accept / Cancel     | Press Accept to confirm the changes or Cancel to return to the  |
|                     | previous settings.                                              |

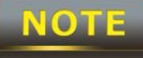

Accept does not apply the changes – you must go to Status -> Save / Load to apply the new settings. Please refer to Chapter 6.1 for more information.

| Home | Reset |
|------|-------|
| Home | Reset |

| ID |   | I | MAC Address | ; |   | Mode      |
|----|---|---|-------------|---|---|-----------|
| 1  | : | : | :           | : | : | Disable 🔻 |
| 2  | : | : | :           | : | : | Disable 🔻 |
| 3  | : | : | :           | : | : | Disable 🔻 |
| 4  | : | 2 | :           | : | : | Disable 🔻 |
| 5  |   | : | :           | : | : | Disable 🔻 |
| 6  | : | : | :           | : | : | Disable 🔻 |
| 7  | : | : | :           | : | : | Disable 🔻 |
| 8  | • | 2 | :           | : | : | Disable 🔻 |

| Accept Cancel   |                                                                 |
|-----------------|-----------------------------------------------------------------|
| MAC Address     | Enter the Access Point's MAC address that you would like to     |
|                 | extend the wireless coverage of into the MAC address filter.    |
| Mode            | Select <b>Disable</b> or <b>Enable</b> from the drop down list. |
| Accept / Cancel | Press Accept to confirm the changes or Cancel to return to the  |
|                 | previous settings.                                              |

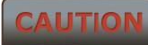

Please make note of the following:

1. Accept does not apply the changes – you must go to Status -> Save / Load to apply the new settings. Please refer to Chapter 6.1 for more information.

2. You must enter the MAC address of the Access Point whose wireless coverage you would like to extend. Not all Access Point supports this feature.

# 8.1.4 Client Router Mode

| Wireless Network | Home | Reset                                                                                                    |
|------------------|------|----------------------------------------------------------------------------------------------------|
|                  |      | A CONTRACTOR OF A CONTRACTOR OFTA CONTRACTOR OFTA CONTRACTOR OFTA CONTRACTOR O |

| Wireless Mode  | 802.11                  | B/G/N Mb                                          | ed 💙                   |          |          |                          |                           |  |
|----------------|-------------------------|---------------------------------------------------|------------------------|----------|----------|--------------------------|---------------------------|--|
| SSID           | Specify<br>AF<br>Or pre | y the stati<br>P SSID<br>ss the but<br>Site Surve | c SSID :<br>tton to se | arch for | any avai | (1 to 32 ch<br>Iable WLA | naracters )<br>N Service. |  |
| Prefered BSSID |                         | :                                                 | :                      | :        | :        |                          |                           |  |

Wireless Security

| Changing the wireless security settings may cause this wireless client to associate with a different one.<br>This may temporarily disrupt your configuration session. |          |  |  |
|----------------------------------------------------------------------------------------------------|----------|--|--|
| Security Mode                                                                                                    | Disabled |  |  |

| Accept Cancel     |                                                                     |
|-------------------|---------------------------------------------------------------------|
| Wireless Mode     | The wireless mode supports 802.11b/g/n mixed operation. It is       |
|                   | compatible with the most common wireless bands.                     |
| SSID              | Specify the SSID, if known. The SSID text box will be automatically |
|                   | filled in if an AP in the Site Survey is selected.                  |
| Site Survey       | Use Site Survey to scan nearby APs, and then select the AP to       |
|                   | establish a connection.                                             |
| Prefer BSSID      | Specify the MAC address, if known. Prefer BSSID text box will be    |
|                   | automatically filled in when an AP in the Site Survey is selected.  |
|                   | Used when multiple access points in a wireless network broadcast    |
|                   | the same SSID.                                                      |
| Wireless Security | Please refer to Chapter 8.2 for details.                            |
| Accept / Cancel   | Press Accept to confirm the changes or Cancel to return to the      |
|                   | previous settings.                                                  |

CAUTION

Accept does not apply the changes – you must go to Status -> Save / Load to apply the new settings. Please refer to Chapter 6.1 for more information.

# Site Survey

| 2GHz Site Surv                                                     | ey      |                                                             |               | 1          | I :Infrastruc | ture 🛃:Ad_hoc    |
|--------------------------------------------------------------------|---------|-------------------------------------------------------------|---------------|------------|---------------|------------------|
| BSSID                                                              | SSID    | Channel                                                     | Signal        | Туре       | Security      | Network Mode     |
| 00:e0:4c:81:86:21                                                  | DinoNet | 1                                                           | -86 dBm       | В          | WEP           | A                |
| 00:13:7:7c:61:43                                                   | SMC     | 6                                                           | -105 dBm      | G          | NONE          | A.               |
| Profile After Site Survey, the webpage will display all nearby Acc |         |                                                             |               |            | nearby Access |                  |
| Refresh                                                            |         |                                                             |               |            |               |                  |
|                                                                    |         | Points. Cl                                                  | ick the BSSID | if you wou | Id like to co | nnect with an AP |
| Wireless Securi                                                    | ity     | Please refer to the Wireless Security section, Chapter 8.2. |               |            |               |                  |
| Refresh                                                            |         | Press <b>Refresh</b> to scan again.                         |               |            |               |                  |

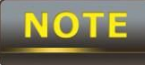

If the Access Point is suppressing its own SSID, the SSID section will be blank;

\_\_\_\_

the SSID must be entered manually.

# 8.2 Wireless Security Settings

Wireless Security Settings section will guide you through the Security configurations: WEP, WPA-PSK, WPA2-PSK, WPA-PSK Mixed, WPA, WPA2, and WPA Mixed. We strongly recommend the use of WPA2-PSK as your security setting.

# 8.2.1 WEP

| Wireless Security |                                                                    |  |  |  |
|-------------------|--------------------------------------------------------------------|--|--|--|
| Security Mode     | WEP Notice: If WEP enabled, Data Rate for this SSID on legacy 11g. |  |  |  |
| Auth Type         | Open System 🔻                                                      |  |  |  |
| Input Type        | Hex 🔻                                                              |  |  |  |
| Key Length        | 40/64-bit (10 hex digits or 5 ASCII char)                          |  |  |  |
| Default Key       | 1 -                                                                |  |  |  |
| Key1              |                                                                    |  |  |  |
| Key2              |                                                                    |  |  |  |
| Key3              |                                                                    |  |  |  |
| Key4              |                                                                    |  |  |  |
| Save Cancel       |                                                                    |  |  |  |
| Security Mode     | Select WEP from the drop down list.                                |  |  |  |
| Auth Type         | Select Auth Type in Open System or Shared.                         |  |  |  |
| Input Type        | Select Input Type in <b>Hex</b> or <b>ASCII</b> .                  |  |  |  |
| Key Length        | Select Key Length in 64/128/152 bit password length.               |  |  |  |

| Input Type  | Select Input Type in <b>Hex</b> or <b>ASCII</b> .    |
|-------------|------------------------------------------------------|
| Key Length  | Select Key Length in 64/128/152 bit password length. |
| Default Key | Select the default index key for wireless security.  |
| Key1        | Specify password for security key index No.1.        |
| Key2        | Specify password for security key index No.2.        |
| Кеу3        | Specify password for security key index No.3.        |
| Key4        | Specify password for security key index No.4.        |
|             |                                                      |

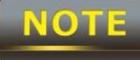

The IEEE 802.11n standard does not include WEP/WPA-PSK/WPA-PSK TKIP security mode. To comply with the standard, when you use the above encryptions, the wireless transmit mode will drop from 802.11n to 802.11g.

# 8.2.2 WPA-PSK

Wireless Security

| Security Mode             | WPA-PSK -                              |                                              |
|---------------------------|----------------------------------------|----------------------------------------------|
| Encryption                | Both(TKIP+AES)  Notice: If TKIP enable | oled, Data Rate for this SSID on legacy 11g. |
| Passphrase                | (8 to 63 characters)                   | or (64 Hexadecimal characters)               |
| Group Key Update Interval | 3600                                   | seconds(30~3600, 0: disabled)                |

| Save Cancel                  |                                               |
|------------------------------|-----------------------------------------------|
| Security Mode                | Select WPA-PSK from the drop down list.       |
| Encryption                   | Select Both, TKIP or AES for encryption type. |
| Passphrase                   | Specify the security password.                |
| Group Key Update<br>Interval | Specify Group Key Update Interval time.       |

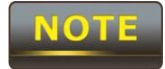

The IEEE 802.11n standard does not include WEP/WPA-PSK/WPA-PSK TKIP

# 8.2.3 WPA2-PSK

Wireless Security

| Security Mode             | WPA2-PSK                                 | •                                            |
|---------------------------|------------------------------------------|----------------------------------------------|
| Encryption                | Both(TKIP+AES) ▼<br>Notice: If TKIP enal | bled. Data Rate for this SSID on legacy 11g. |
| Passphrase                | (8 to 63 characters)                     | or (64 Hexadecimal characters)               |
| Group Key Update Interval | 3600                                     | seconds(30~3600, 0: disabled)                |

| Save Cancel      |                                               |  |
|------------------|-----------------------------------------------|--|
| Security Mode    | Select WPA2-PSK from the drop down list.      |  |
| Encryption       | Select Both, TKIP or AES for encryption type. |  |
| Passphrase       | Specify the security password.                |  |
| Group Key Update | Specify Group Key Update Interval time.       |  |
| Interval         |                                               |  |

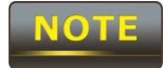

The IEEE 802.11n standard does not include WEP/WPA-PSK/WPA-PSK TKIP

# 8.2.4 WPA-PSK Mixed

| Wireless Security         |                                                     |                                                         |
|---------------------------|-----------------------------------------------------|---------------------------------------------------------|
| Security Mode             | WPA-PSK Mix                                         | ed 🔫                                                    |
| Encryption                | Both(TKIP+AES<br>Notice: If TKIP                    | S) ▼<br>enabled, Data Rate for this SSID on legacy 11g. |
| Passphrase                | (8 to 63 characters) or (64 Hexadecimal characters) |                                                         |
| Group Key Update Interval | 3600                                                | seconds(30~3600, 0: disabled)                           |

| Save Cancel      |                                               |  |
|------------------|-----------------------------------------------|--|
| Security Mode    | Select WPA-PSK Mixed from the drop down list. |  |
| Encryption       | Select Both, TKIP or AES for encryption type. |  |
| Passphrase       | Specify the security password.                |  |
| Group Key Update | Specify Group Key Update Interval time.       |  |
| Interval         |                                               |  |

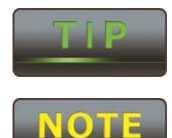

Using WPA-PSK Mixed can allow multiple security modes at the same time.

The IEEE 802.11n standard does not include WEP/WPA-PSK/WPA-PSK TKIP

# 8.2.5 WPA

Wireless Security

| Security Mode             | WPA 🔻                                           |                                   |
|---------------------------|-------------------------------------------------|-----------------------------------|
| Encryption                | Both(TKIP+AES)<br>Notice: If TKIP enabled, Data | Rate for this SSID on legacy 11g. |
| Radius Server             |                                                 |                                   |
| Radius Port               | 1812                                            |                                   |
| Radius Secret             |                                                 |                                   |
| Group Key Update Interval | 3600 seco                                       | onds(30~3600, 0: disabled)        |

| Save Cancel      |                                                               |  |
|------------------|---------------------------------------------------------------|--|
| Security Mode    | Select WPA from the drop down list. Only for Enterprise level |  |
|                  | security and requires a RADIUS server for authentication.     |  |
| Encryption       | Select Both, TKIP or AES for Encryption type.                 |  |
| Radius Server    | Specify Radius Server IP address.                             |  |
| Radius Port      | Specify Radius Port number, the default port is 1812.         |  |
| Radius Secret    | Specify Radius Secret that is given by the Radius Server.     |  |
| Group Key Update | Specify Group Key Update Interval time.                       |  |
| Interval         |                                                               |  |

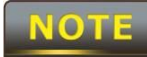

The IEEE 802.11n standard does not include WEP/WPA-PSK/WPA-PSK TKIP

# 8.2.6 WPA2

Wireless Security

| Security Mode             | WPA2                                                                               |
|---------------------------|------------------------------------------------------------------------------------|
| Encryption                | Both(TKIP+AES) ▼<br>Notice: If TKIP enabled, Data Rate for this SSID on legacy 11g |
| Radius Server             |                                                                                    |
| Radius Port               | 1812                                                                               |
| Radius Secret             |                                                                                    |
| Group Key Update Interval | 3600 seconds(30~3600, 0: disabled)                                                 |

| Save Cancel      |                                                                       |  |
|------------------|-----------------------------------------------------------------------|--|
| Security Mode    | Select <b>WPA2</b> from the drop down list. Only for Enterprise level |  |
|                  | security and requires a RADIUS server for authentication.             |  |
| Encryption       | Select Both, TKIP or AES for encryption type.                         |  |
| Radius Server    | Specify Radius Server IP Address.                                     |  |
| Radius Port      | Specify Radius Port number, the default port is 1812.                 |  |
| Radius Secret    | Specify Radius Secret that is given by the Radius Server.             |  |
| Group Key Update | Specify Group Key Update Interval time.                               |  |
| Interval         |                                                                       |  |

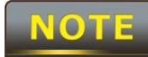

The IEEE 802.11n standard does not include WEP/WPA-PSK/WPA-PSK TKIP

# 8.2.7 WPA Mixed

Wireless Security

| Security Mode             | WPA Mixed                                                                        |
|---------------------------|----------------------------------------------------------------------------------|
| Encryption                | Both(TKIP+AES)   Notice: If TKIP enabled, Data Rate for this SSID on legacy 11g. |
| Radius Server             |                                                                                  |
| Radius Port               | 1812                                                                             |
| Radius Secret             |                                                                                  |
| Group Key Update Interval | 3600 seconds(30~3600, 0: disabled)                                               |

Save Cancel

| Security Mode    | Select WPA Mixed from the drop down list.                 |  |
|------------------|-----------------------------------------------------------|--|
| Encryption       | Select Both, TKIP or AES for encryption type.             |  |
| Radius Server    | Specify Radius Server IP Address.                         |  |
| Radius Port      | Specify Radius Port number, the default port is 1812.     |  |
| Radius Secret    | Specify Radius Secret that is given by the Radius Server. |  |
| Group Key Update | Creatify Creyer Key Undete Interval time                  |  |
| Interval         | specify Group key opuale interval liffle.                 |  |

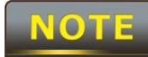

The IEEE 802.11n standard does not include WEP/WPA-PSK/WPA-PSK TKIP

# 8.3 Wireless Advanced Settings

# Wireless Advanced Settings Home Reset

| Data Rate                    | Auto -                     |  |  |
|------------------------------|----------------------------|--|--|
| Transmit Power               | 10 dBm 👻                   |  |  |
| RTS/CTS Threshold (1 - 2346) | 2346 bytes                 |  |  |
| Distance (1-30km)            | 3 km                       |  |  |
| Short GI:                    | Enable                     |  |  |
| Aggregation:                 | • Enable O Disable         |  |  |
|                              | 32 Frames 50000 Bytes(Max) |  |  |

#### Wireless Traffic Shaping

| Enable Traffic Shaping | © Enabl | le 💿 Disable |  |
|------------------------|---------|--------------|--|
| Incoming Traffic Limit | 1000    | kbit/s       |  |
| Outgoing Traffic Limit | 2000    | kbit/s       |  |

Accept Cancel

| Data Rate                | Select Data Rate from the drop down list. Data rate will affect the |  |  |
|--------------------------|---------------------------------------------------------------------|--|--|
|                          | efficiency of the throughput. A lower data rate will allow for      |  |  |
|                          | transmissions to travel longer distances.                           |  |  |
| Transmit Power           | Select Transmit Power to increase or decrease the transmit power.   |  |  |
|                          | Altering the transmit power will change the wireless coverage       |  |  |
|                          | area correspondingly; however, setting the Transmit Power to an     |  |  |
|                          | extreme level may cause issues for wireless connectivity. Default   |  |  |
|                          | transmit power is 20. The maximum transmit power setting is         |  |  |
|                          | 29                                                                  |  |  |
| <b>RTS/CTS Threshold</b> | Specify Threshold package size for RTC/CTS. Smaller thresholds      |  |  |
|                          | will cause RTS/CTS packets to be sent more often, consuming         |  |  |
|                          | more of the available bandwidth. In addition, if heavy traffic      |  |  |
|                          | occurs, the wireless network is more robust in the event of         |  |  |
|                          | interference or collisions.                                         |  |  |
| Distance                 | Specify distance range between AP and Clients. Farther distances    |  |  |
|                          | may utilize lower connection speeds. Intended for use with long     |  |  |
|                          | range point-to-point applications of 2 KM or longer.                |  |  |
| Short GI                 | Short GI is an improvement of 802.11n and 802.11b/g. It can         |  |  |

|                        | increase performance by 10% during the data transmission. For                    |  |  |
|------------------------|----------------------------------------------------------------------------------|--|--|
|                        | example, if the 802.11b/g's GI is $800\mu s$ , the short GI will be $400\mu s$ . |  |  |
|                        | The shorter guard interval results in a higher packet collision rate             |  |  |
|                        | when the delay-spread of the channel exceeds the guard interval                  |  |  |
|                        | or if timing synchronization between the transmitter and receiver                |  |  |
|                        | is not precise.                                                                  |  |  |
| Aggregation            | Aggregation is used to merge multiple packets together into a                    |  |  |
|                        | large specified value. It is effective for scenarios with frequent               |  |  |
|                        | packets of small data size.                                                      |  |  |
| Wireless Traffic       | Place a <b>check</b> to enable Wireless Traffic Shaping function. This           |  |  |
| Shaping                | function limits the throughput to each wireless client.                          |  |  |
| Incoming Traffic Limit | Specify the wireless transmission speed for incoming traffic.                    |  |  |
| Outgoing Traffic Limit | Specify the wireless transmission speed for outgoing traffic.                    |  |  |
| Accept / Cancel        | Press Accept to confirm the changes or Cancel to return                          |  |  |
|                        | previous settings.                                                               |  |  |

NOTE

Please make note of the following:

1. Accept does not apply the changes – you must go to Status -> Save / Load to apply the new settings. Please refer to Chapter 6.1 for more information.

2. Changing Wireless Advanced Settings may lower the wireless connection quality. Please keep all settings as default unless you understand the modifications which you have made.

### 8.4 Wireless MAC Filter

Wireless MAC Filter is used to allow or deny wireless clients, by their MAC addresses, from accessing the network. You can manually add a MAC address to restrict the access permission's of the client. The default setting is Disable Wireless MAC Filters.

| Wireless MAC Fi    | lter                            |           | H             | ome         | Res    | et    |              |
|--------------------|---------------------------------|-----------|---------------|-------------|--------|-------|--------------|
| ACL Mode Disabled  | •                               |           |               |             |        |       |              |
| #                  | MAC Address                     |           | :             |             |        |       |              |
|                    | Apply                           |           |               |             |        |       | 0.           |
| ACL Mode           | ACL Mode can deny or a          | allow spe | ecific o      | clients to  | acces  | s the |              |
|                    | network. Select Disable         | , Deny N  | <b>IAC</b> ir | h the list, | or All | ow M  | <b>AC</b> in |
|                    | the list from the drop do       | own list. |               |             |        |       |              |
| MAC Address Filter | Specify the MAC addres          | s, manua  | ally.         |             |        |       |              |
| Add                | Press Add to add the M          | AC addre  | ess in        | the table   | 9.     |       |              |
| Apply              | Press <b>Apply</b> to apply the | e change  | es.           |             |        |       |              |

\_

## 8.5 WDS Link Settings

WDS Link Settings is used to establish a connection between Access Points without forgoing Access Point functionality. APs with WDS functionality can extend the wireless coverage and allow LANs to communicate with each other.

| ID |   | 1 | MAC Address | ) |   | Mode      |
|----|---|---|-------------|---|---|-----------|
| 1  | : |   | :           | : | : | Disable 🔻 |
| 2  | : | : | :           | : | : | Disable 🔻 |
| 3  |   | : | :           | : | : | Disable 🔻 |
| 4  | : | : | :           | : | : | Disable 🔻 |
| 5  | : | : | :           | : | : | Disable - |
| 6  | : | : | :           | : | : | Disable 🔻 |
| 7  | : | : | :           | : | : | Disable 🔻 |
| 8  | : | : | :           | : | : | Disable 🔻 |

| MAC Address     | Enter the Access Point's MAC address that you would like to  |
|-----------------|--------------------------------------------------------------|
|                 | extend the wireless coverage of into the MAC address filter. |
| Mode            | Select Disable or Enable from the drop down list.            |
| Accept / Cancel | Press Accept to confirm the changes or Cancel to return      |
|                 | previous settings.                                           |

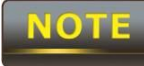

Accept does not apply the changes – you must go to Status -> Save / Load to apply the new settings. Please refer to Chapter 6.1 for more information.

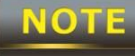

The MAC address of the AP that you would like to extend the wireless coverage of must be entered. Not all Access Points supports this feature.

# 9 LAN Setup

This section will guide you to setup the Local Area Network (LAN) settings.

### 9.1 IP Settings

This section is only available for **Non-Router Mode**. IP Settings allows you to configure the IP settings of the ENH210.

| IP Settings | Home | Res |  |
|-------------|------|-----|--|
|             |      | -   |  |

| IP Network Setting | <ul> <li>Obtain an IP address automatically (DHCP)</li> <li>Specify an IP address</li> </ul> |
|--------------------|----------------------------------------------------------------------------------------------|
| IP Address         | 192 168 1 1                                                                                  |
| IP Subnet Mask     | 255 255 255 0                                                                                |
| Default Gateway    | 0 0 0                                                                                        |
| Primary DNS        | 0 0 0                                                                                        |
| Secondary DNS      | 0 0 0                                                                                        |

| Apply | Cancel |
|-------|--------|
| Apply | Cance  |

| IP Network Setting | Select Radio button for Obtain an IP address automatically or |
|--------------------|---------------------------------------------------------------|
|                    | Specify an IP address.                                        |
| IP Address         | Specify LAN port IP address.                                  |
| IP Subnet Mask     | Specify Subnet Mask.                                          |
| Default Gateway    | Specify Default Gateway.                                      |
| Primary DNS        | Specify Primary DNS.                                          |
| Secondary DNS      | Specify Secondary DNS.                                        |
| Accept / Cancel    | Press Accept to confirm the changes or Cancel to return       |
|                    | previous settings.                                            |

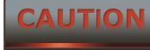

Please make note of the following:

1. Obtain an IP address automatically is not a DHCP server. This setting allows the ENH210 to automatically request an IP address when it is connected to a device which has a DHCP server.

2. Changing LAN IP Address will change LAN Interface IP address. The webpage will automatically redirect to the new IP address after Apply is selected.

# 9.2 Spanning Tree Settings

| Spanning Tree Se     | Home Reset                                                                     |
|----------------------|--------------------------------------------------------------------------------|
|                      |                                                                                |
| Spanning Tree Status | On ◎ Off                                                                       |
| Bridge Hello Time    | 2 seconds (1-10)                                                               |
| Bridge Max Age       | <sup>20</sup> seconds (6-40)                                                   |
| Bridge Forward Delay | 15 seconds (4-30)                                                              |
| Priority             | 32768 (0-65535)                                                                |
|                      |                                                                                |
| Apply Cancel         |                                                                                |
| Spanning Tree Status | Select the Radio button to <b>On</b> or <b>Off</b> to toggle the Spanning Tree |
|                      | function. Spanning Tree may prevent loops in a network when                    |
|                      | there may be multiple paths that data may travel.                              |
| Bridge Hello Time    | Specify Bridge Hello Time in seconds.                                          |
| Bridge Max Age       | Specify Bridge Max Age in seconds.                                             |
| Bridge Forward Delay | Specify Bridge Forward Delay in seconds.                                       |
| Priority             | Specify the Priority number; smaller numbers have greater                      |
|                      | priority.                                                                      |
| Accept / Cancel      | Press Accept to confirm the changes or Cancel to return                        |
|                      | previous settings.                                                             |

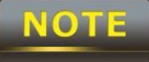

Accept does not apply the changes - you must go to Status -> Save / Load to apply the new settings. Please refer to Chapter 6.1 for more information.

### **10 Router Settings**

This section is only available for **AP Router Mode** and **Client Router Mode**.

### **10.1 WAN Settings**

There are four different types of WAN connections: Static IP, DHCP, PPPoE, and PPTP. Please contact your ISP to determine the connection type.

### 10.1.1 Static IP

Select **Static IP** in WAN connection if your ISP gives all the of the necessary information about IP address, Subnet Mask, Default Gateway, Primary DNS and Secondary DNS.

| WAN Settings                   |             | Home | Reset |
|--------------------------------|-------------|------|-------|
| Internet Connection Type       | Static IP 👻 |      |       |
| Options                        |             |      |       |
| Account Name (if required)     |             |      |       |
| Domain Name (if required)      |             |      |       |
| мти                            | Auto 🗸 1500 |      |       |
| Internet IP Address            |             |      |       |
| IP Address                     | 0 0 0 0     |      |       |
| IP Subnet Mask                 | 0 0 0 0     |      |       |
| Gateway IP Address             | 0 0 0 0     |      |       |
| Domain Name Server (DNS) Addre | 255         |      |       |
| Primary DNS                    | 0 0 0 0     |      |       |
| Secondary DNS                  | 0 0 0 0     |      |       |
| WAN Ping                       |             |      |       |
| Discard Ping on WAN            | V           |      |       |
| Apply Cancel                   |             |      |       |

| Internet Connection | Soloot Static ID to begin configuration of the Static ID connection    |  |
|---------------------|------------------------------------------------------------------------|--|
| Туре                | Select Static IP to begin configuration of the static IP connection.   |  |
| Account Name        | Specify Account Name that is provided by ISP.                          |  |
| Domain Name         | Specify Domain Name that is provided by ISP.                           |  |
| MTU                 | Specify the Maximum Transmit Unit size. EnGenius recommends            |  |
|                     | that it remains in Auto.                                               |  |
| IP Address          | Specify WAN port IP address.                                           |  |
| IP Subnet Mask      | Specify WAN IP Subnet Mask.                                            |  |
| Gateway IP Address  | Specify WAN Gateway IP address.                                        |  |
| Primary DNS         | Specify Primary DNS IP.                                                |  |
| Secondary DNS       | Specify Secondary DNS IP.                                              |  |
| Discard Ping on WAN | Place a <b>check</b> to <b>Enable</b> or <b>Disable</b> ping from WAN. |  |
| Accept / Cancel     | Press Accept to confirm the changes or Cancel to return                |  |
|                     | previous settings.                                                     |  |

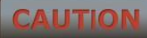

Accept does not apply the changes – you must go to Status -> Save / Load to apply the new settings. Please refer to Chapter 6.1 for more information.

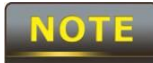

If the router's MTU is set too high, downstream packets will be fragmented. If

the router's MTU is set too low, the router will fragment packets unnecessarily and, in extreme cases, may be unable to establish connections. In either case, network performance can suffer.

# 10.1.2 DHCP (Dynamic IP)

\_

Select **DHCP** as your WAN connection type to obtain the IP address automatically. You will need to enter Account Name as your hostname and DNS addresses (Optional).

| WAN Settings                  |             | Home | Reset |
|-------------------------------|-------------|------|-------|
| Internet Connection Type      | DHCP 🗸      |      |       |
| Options                       |             |      |       |
| Account Name (if required)    |             |      |       |
| Domain Name (if required)     |             |      |       |
| мти                           | Auto 🚽 1500 |      |       |
| Oomain Name Server (DNS) Addr | ess         |      |       |
| Use These DNS Servers         |             |      |       |
| Primary DNS<br>Secondary DNS  | 0 0 0 0     |      |       |
| WAN Ping                      |             |      |       |
| Discard Ping on WAN           | V           |      |       |
| Apply Cancel                  |             |      |       |

| Internet Connection Type | Select <b>DHCP</b> to begin configuration of the DHCP connection. |
|--------------------------|-------------------------------------------------------------------|
| Account Name             | Specify Account Name which is provided by ISP.                    |
| Domain Name              | Specify Domain Name which is provided by ISP.                     |
| MTU                      | Specify the Maximum Transmit Unit size. EnGenius recommends       |
|                          | that it remains in Auto.                                          |
| Get Automatically From   | Select the Radio button for the DNS servers to be obtained        |
| ISP                      | automatically from the DHCP server.                               |
| Use These DNS Servers    | Select the Radio button to setup the Primary DNS and              |

|                            | Secondary DNS servers manually.                                        |  |  |  |
|----------------------------|------------------------------------------------------------------------|--|--|--|
| <b>Discard Ping on WAN</b> | Place a <b>check</b> to <b>Enable</b> or <b>Disable</b> ping from WAN. |  |  |  |
| Accept / Cancel            | Press Accept to confirm the changes or Cancel to return                |  |  |  |
|                            | previous settings.                                                     |  |  |  |

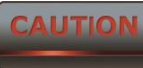

Accept does not apply the changes – you must go to Status -> Save / Load to apply the new settings. Please refer to Chapter 6.1 for more information.

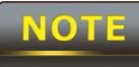

If the router's MTU is set too high, downstream packets will be fragmented. If the router's MTU is set too low, the router will fragment packets unnecessarily and, in extreme cases, may be unable to establish connections. In either case, network performance can suffer.

# 10.1.3 PPPoE (Point-to-Point Protocol over Ethernet)

Select **PPPoE** as your WAN connection type if your ISP provides a Username and Password. If the PPPoE is a DSL service, please remove the PPPoE software from your computer as the software is not necessary with the use of the ENH210.

| WAN Settings                                            |                                                                                      | Home              | Reset          |  |
|---------------------------------------------------------|--------------------------------------------------------------------------------------|-------------------|----------------|--|
| Internet Connection Type                                | PPPoE 👻                                                                              |                   |                |  |
| Options                                                 |                                                                                      |                   |                |  |
| MTU                                                     | <b>Auto</b> 🖌 1492                                                                   |                   |                |  |
| PPPoE Options                                           |                                                                                      |                   |                |  |
| Login                                                   |                                                                                      |                   |                |  |
| Password                                                |                                                                                      |                   |                |  |
| Service Name (if required)                              |                                                                                      |                   |                |  |
| Keep Alive: Redial Period     Get Automatically From IS | 30 Seconds                                                                           |                   |                |  |
| • Use These DNS Servers                                 |                                                                                      |                   |                |  |
| Primary DNS                                             | 0 0 0 0                                                                              |                   |                |  |
| Secondary DNS                                           | 0 0 0 0                                                                              |                   |                |  |
| WAN Ping                                                |                                                                                      |                   |                |  |
| Discard Ping on WAN                                     |                                                                                      |                   |                |  |
| Apply Cancel                                            |                                                                                      |                   |                |  |
| nternet Connection<br>Гуре                              | Select <b>PPPoE</b> to begin configu                                                 | ration of the PPP | oE connection. |  |
| MTU                                                     | Specify the Maximum Transmit Unit size. EnGenius recommends that it remains in Auto. |                   |                |  |
| ogin                                                    | Specify the Username that is g                                                       | iven by your ISP. |                |  |
| Password                                                | Specify the <b>Password</b> that is gi                                               | ven by your ISP.  |                |  |
| Service Name                                            | Specify the Service Name that                                                        | is given by your  | ISP            |  |

| Connect on Demand     | Select the Radio button to specify the maximum idle time. The          |
|-----------------------|------------------------------------------------------------------------|
|                       | Internet will disconnect when it reaches the maximum idle time;        |
|                       | however, it will automatically connect when a client tries to access   |
|                       | the network.                                                           |
| Keep Alive            | Select the Radio button to keep internet connection always on.         |
|                       | Specify the redial period for once the Internet connection is lost.    |
| Get Automatically     | Select the Radio button for the DNS servers to be obtained             |
| From ISP              | automatically from the DHCP server.                                    |
| Use These DNS Servers | Select the Radio button for setup the Primary DNS and                  |
|                       | Secondary DNS servers manually.                                        |
| Discard Ping on WAN   | Place a <b>check</b> to <b>Enable</b> or <b>Disable</b> ping from WAN. |
| Accept / Cancel       | Press Accept to confirm the changes or Cancel to return                |
|                       | previous settings.                                                     |

NOTE

Accept does not apply the changes – you must go to Status -> Save / Load to apply the new settings. Please refer to Chapter 6.1 for more information.

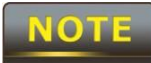

If the router's MTU is set too high, downstream packets will be fragmented. If

the router's MTU is set too low, the router will fragment packets unnecessarily and, in extreme cases, may be unable to establish connections. In either case, network performance can suffer.

# 10.1.4 PPTP (Point-to-Point Tunneling Protocol)

Select **PPTP** as your WAN connection type if your ISP provides information regarding: IP Address, Subnet Mask, Default Gateway (Optional), DNS (Optional), Server IP, Username, and Password.

| WAN Settings                                                                                     |                                       | Home Reset |
|--------------------------------------------------------------------------------------------------|---------------------------------------|------------|
| Internet Connection Type                                                                         | PPTP 🗸                                |            |
| Options                                                                                          |                                       |            |
| МТО                                                                                              | <b>Auto</b> 🖌 1460                    |            |
| PPTP Options                                                                                     |                                       |            |
| IP Address                                                                                       | 192 168 2 1                           |            |
| Subnet Mask                                                                                      | 255 255 255 0                         |            |
| Default Gateway                                                                                  | 192 168 2 100                         |            |
| PPTP Server                                                                                      | 0 0 0 0                               |            |
| Username                                                                                         |                                       |            |
| Password                                                                                         |                                       |            |
| <ul> <li>Connect on Demand: Max idle</li> <li>Keep Alive: Redial Period <sup>30</sup></li> </ul> | Time <sup>15</sup> Minutes<br>Seconds |            |

| Get Automatically From ISP |   |     |     |     |
|----------------------------|---|-----|-----|-----|
| • Use These DNS Servers    |   |     |     |     |
| Primary DNS                | 0 | . 0 | . 0 | . 0 |
| Secondary DNS              | 0 | . 0 | . 0 | . 0 |

#### WAN Ping

Discard Ping on WAN

Apply Cancel

| Internet Connection   | Select <b>DDTD</b> to begin configuration of the DDTD connection       |
|-----------------------|------------------------------------------------------------------------|
| Туре                  | Select <b>PPTP</b> to begin configuration of the PPTP confidention.    |
| MTU                   | Specify the Maximum Transmit Unit size. EnGenius recommends            |
|                       | that it remains in Auto.                                               |
| IP Address            | Specify WAN port IP address.                                           |
| IP Subnet Mask        | Specify WAN IP Subnet Mask.                                            |
| Gateway IP Address    | Specify WAN Gateway IP address.                                        |
| PPTP Server           | Specify PPTP Server IP address.                                        |
| Username              | Specify the Username that is given by your ISP.                        |
| Password              | Specify the <b>Password</b> that is given by your ISP.                 |
| Connect on Demand     | Select the Radio button to specify the maximum idle time. The          |
|                       | Internet will disconnect when it reaches the maximum idle time;        |
|                       | however, it will automatically connect when a client tries to access   |
|                       | the network.                                                           |
| Keep Alive            | Select the Radio button to keep internet connection always on.         |
|                       | Specify the redial period once the internet lose connection.           |
| Get Automatically     | Select the Radio button for the DNS servers to be obtained             |
| From ISP              | automatically from the DHCP server.                                    |
| Use These DNS Servers | Select the Radio button for setup the Primary DNS and                  |
|                       | Secondary DNS servers manually.                                        |
| Discard Ping on WAN   | Place a <b>check</b> to <b>Enable</b> or <b>Disable</b> ping from WAN. |
| Accept / Cancel       | Press Accept to confirm the changes or Cancel to return                |
|                       | previous settings.                                                     |

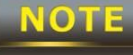

Accept does not apply the changes – you must go to Status -> Save / Load to apply the new settings. Please refer to Chapter 6.1 for more information.

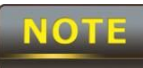

If the router's MTU is set too high, downstream packets will be fragmented. If the router's MTU is set too low, the router will fragment packets unnecessarily and, in extreme cases, may be unable to establish connections. In either case, network performance can suffer.

# 10.2 LAN Settings (Router Mode)

#### LAN IP Setup

| IP Address     | 192 | . 168 | . 1   | . 1 |
|----------------|-----|-------|-------|-----|
| IP Subnet Mask | 255 | . 255 | . 255 | . 0 |

#### Use Router As DHCP Server

| Starting IP Address | 192 | . 168 | . 1 | . 100 |
|---------------------|-----|-------|-----|-------|
| Ending IP Address   | 192 | . 168 | . 1 | . 200 |
| WINS Server IP      | 0   | . 0   | . 0 | . 0   |

| Accept Cancel       |                                                         |  |  |  |
|---------------------|---------------------------------------------------------|--|--|--|
| IP Address          | Specify LAN port IP address.                            |  |  |  |
| IP Subnet Mask      | Specify LAN IP Subnet Mask.                             |  |  |  |
| WINS Server IP      | Specify WINS Server IP.                                 |  |  |  |
| Use Router As DHCP  | Place a <b>check</b> to enable the DHCP server          |  |  |  |
| Server              |                                                         |  |  |  |
| Starting IP Address | Specify DHCP server starting IP address.                |  |  |  |
| Ending IP Address   | Specify DHCP server ending IP address.                  |  |  |  |
| WINS Server IP      | Specify the WINS Server IP address.                     |  |  |  |
| Accept / Cancel     | Press Accept to confirm the changes or Cancel to return |  |  |  |
|                     | previous settings.                                      |  |  |  |

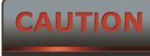

Accept does not apply the changes – you must go to Status -> Save / Load to apply the new settings. Please refer to Chapter 6.1 for more information.

# 10.3 VPN Pass Through

VPN Pass Through is used to allow certain protocols to be tunneled through an IP network such as PPTP and L2TP, or to implement a secure exchange of packets at the IP Layer such as IPSec.

| VPN Pass Throu       | gh Home Reset                                                     |
|----------------------|-------------------------------------------------------------------|
| PPTP Pass Through    |                                                                   |
| L2TP Pass Through    |                                                                   |
| 📝 IPSec Pass Through |                                                                   |
| Apply Cancel         |                                                                   |
| PPTP Pass Through    | Place a <b>check</b> to enable PPTP protocol passes through WAN.  |
| L2TP Pass Through    | Place a <b>check</b> to enable L2TP protocol passes through WAN.  |
| IPSec Pass Through   | Place a <b>check</b> to enable IPSec protocol passes through WAN. |
| Accept / Cancel      | Press Accept to confirm the changes or Cancel to return           |
|                      | previous settings.                                                |

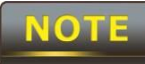

Accept does not apply the changes – you must go to Status -> Save / Load to apply the new settings. Please refer to Chapter 6.1 for more information.

# **10.4 Port Forwarding**

Port Forwarding is used to allow public services such as Web Server, Mail Server, or FTP server to be set up. For example: Set up a Web Server on your computer with port number **8080**. A visitor on the Internet can access your Web Server by entering **WAN Port IP** with port number **8080**. If the WAN Port IP address is 192.168.5.1, then visitors must enter http://192.168.5.1:*8080*. To find out more about common port numbers please consult the Internet.

| Po                                                         | rt For   | warding  | Hon                                  | Home     |                   | et     |        |        |  |
|------------------------------------------------------------|----------|----------|--------------------------------------|----------|-------------------|--------|--------|--------|--|
| #                                                          | Name     | Protocol | Start Port                           | End Port | Server IP Address | Enable | Modify | Delete |  |
| A                                                          | dd Entry | Accept   |                                      |          |                   |        |        |        |  |
| Add EntryPress Add Entry to add a rule of Port Forwarding. |          |          |                                      |          |                   |        |        |        |  |
| Acc                                                        | ept      |          | Press Accept to confirm the changes. |          |                   |        |        |        |  |

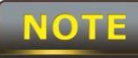

Accept does not apply the changes – you must go to Status -> Save / Load

# to apply the new settings. Please refer to Chapter 6.1 for more information.

# **Port Forwarding**

| Service Name  |           |
|---------------|-----------|
| Protocal      | BOTH -    |
| Starting Port | (1~65535) |
| Ending Port   | (1~65535) |
| IP Address    |           |

| Save Cancel   |                                                                |
|---------------|----------------------------------------------------------------|
| Service Name  | Specify a name for current Port Forwarding rule.               |
| Protocol      | Select a protocol from drop down list: Both, TCP, or UDP.      |
| Starting Port | Specify Starting Port number.                                  |
| Ending Port   | Specify Ending Port number.                                    |
| IP Address    | Specify IP address.                                            |
| Save / Cancel | Press Save to confirm the changes or Cancel to return previous |
|               | settings.                                                      |

## 10.5 DMZ

Enabling DMZ will expose the computer which is in the DMZ to the Internet. This feature may be used in scenarios such as Internet Gaming or Video Conferencing. DMZ will forward all the ports to one PC simultaneously. This PC will be vulnerable to any incoming traffic, including unsolicited or malicious traffic, because DMZ opens all of the ports.

| DMZ           |                                               | Home         | Reset |
|---------------|-----------------------------------------------|--------------|-------|
| DMZ Hosting   | Disable 👻                                     |              |       |
| DMZ Address   |                                               |              |       |
| Apply Cancel  | Select <b>Enable</b> or <b>Disable</b> DM7 fr | om drop down | list  |
| Diviz Hosting | Sciect Enumie of Disable Diviz int            | in arop down | 1151. |
| DM7 Address   | Specify an IP address of DM7                  |              |       |

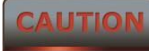

Accept does not apply the changes – you must go to Status -> Save / Load to apply the new settings. Please refer to Chapter 6.1 for more information.

### **11 Management Settings**

The **Management** section is on the navigation side-bar menu. You will see seven options: Administration, Management VLAN, SNMP Settings, Backup / Restore Settings, Firmware Upgrade, Time Settings, and Log. Each option is described below.

### **11.1 Administration**

Click on the **Administration** link under the **Management** menu. This option allows you to create a username and password for the device. By default, this device is configured with a username and password of **admin**. For security reasons it is highly recommended that you create a new username and password.

| ିମ କାରଣାରେ ଅନ୍ୟ କୋଳିକ କାର୍ଯ୍ୟ କାରଣା କାର୍ଯ୍ୟ କାରଣାରେ ।<br>                                          | Home | Reset |
|----------------------------------------------------------------------------------------------------|------|-------|
| Administrator                                                                                      |      |       |
| Name admin                                                                                         |      |       |
| New Password                                                                                       |      |       |
| Confirm New Password                                                                               |      |       |
| Remote Access                                                                                      |      |       |
| Remote Upgrade                                                                                     |      |       |
|                                                                                                    |      |       |
| Remote Management        • Enable     Disable         Remote Upgrade        • Enable       Disable |      |       |

| Name              | Specify Username for login.                                        |
|-------------------|--------------------------------------------------------------------|
| Password          | Specify a Password for login                                       |
| Confirm Password  | Re-enter the Password for confirmation.                            |
| Remote Management | Select the Radio button to Enable or Disable Remote                |
|                   | Management.                                                        |
| Remote Upgrade    | Select the Radio button to Enable or Disable Remote Upgrade.       |
| Remote Management | Specify the <b>Port</b> number for Remote Management. For example: |

| Port                  | if you specify the Port number is 8080, then you will need to enter |
|-----------------------|---------------------------------------------------------------------|
|                       | the following http://IPaddress:8080 to access the web interface.    |
| Save / Apply / Cancel | Press Save / Apply to confirm the changes or Cancel to return       |
|                       | previous settings.                                                  |

#### CAUTION

Pressing Save / Apply will change the settings immediately. It is not reversible unless the settings are changed again or the device is reset.

### 11.2 Management VLAN

Click on the **Management VLAN** link under the **Management** menu. This option allows you to assign a VLAN tag to packets. A VLAN is a group of computers on a network whose software has been configured so that they behave as if they were on a separate Local Area Network (LAN). Computers on a VLAN do not have to be physically located next to one another on the LAN.

| Managemen                                                       | t VLAN Settings                                                                                 | Home                                                   | Reset                           |
|-----------------------------------------------------------------|-------------------------------------------------------------------------------------------------|--------------------------------------------------------|---------------------------------|
| Caution: If you re<br>Verify that the switch<br>new IP address. | econfigure the Management VLAN ID, you may I<br>and DHCP server can support the reconfigure     | lose connectivity to the a<br>d VLAN ID, and then re-o | access point.<br>connect to the |
| Management VLAN<br>ID                                           | <ul> <li>No VLAN tag</li> <li>Specified VLAN ID<br/>(must be in the range 1 ~ 4094.)</li> </ul> |                                                        |                                 |

| Accept Cancel      |                                                                      |
|--------------------|----------------------------------------------------------------------|
| Management VLAN ID | If your network includes VLANs and if tagged packets need to         |
|                    | pass through the Access Point, specify the VLAN ID in this field. If |
|                    | not, select the <b>No VLAN tag</b> radio button.                     |
| Accept / Cancel    | Press Accept to confirm the changes or Cancel to return              |
|                    | previous settings.                                                   |

CAUTION

Please make note of the following:

1. Accept does not apply the changes – you must go to Status -> Save / Load to apply the new settings. Please refer to Chapter 6.1 for more information.

2. If you reconfigure the Management VLAN ID, you may lose connection to the ENH210. Verify the DHCP server can support the reconfigured VLAN ID, and then re-connect to the new IP address.

## **11.3 SNMP Settings**

Save/Apply Cancel

Click on the **SNMP Settings** link under the **Management** menu. This is a networking management protocol used to monitor network-attached devices. SNMP allows messages [called protocol data units] to be sent to various parts of a network. Upon receiving these messages, SNMP-compatible devices [called agents] return data stored in their Management Information Databases.

| SNMP Settings                   |                    | Home | Reset |
|---------------------------------|--------------------|------|-------|
| SNMP                            | e Enable O Disable |      |       |
| Contact                         |                    |      |       |
| Location                        |                    |      |       |
| Community Name (Read Only)      | public             |      |       |
| Community Name (Read/Write)     | private            |      |       |
| Trap Destination Address        |                    |      |       |
| Trap Destination Community Name | public             |      |       |

| SNMP Enable/Disable   | Select the Radio button to Enable or Disable SNMP function.   |
|-----------------------|---------------------------------------------------------------|
| Contact               | Specify the contact details of the device.                    |
| Location              | Specify the location of the device.                           |
| Community Name        | Specify the password for access the SNMP community for read   |
|                       | only access.                                                  |
| Community Name        | Specify the password for access the SNMP community for read   |
|                       | and write access.                                             |
| Trap Destination IP   | Specify the IP address that will receive the SNMP trap.       |
| Address               |                                                               |
| Trap Destination      | Specify the password of the SNMP trap community.              |
| Community Name        |                                                               |
| Save / Apply / Cancel | Press Save / Apply to confirm the changes or Cancel to return |
|                       | previous settings.                                            |

# CAUTION

Accept does not apply the changes – you must go to Status -> Save / Load to apply the new settings. Please refer to Chapter 6.1 for more information.

## 11.4 Backup/Restore Settings

Click on the **Backup/Restore Setting** link under the **Management** menu. This option is used to save the current settings of the device in a file on a storage device, or to load settings on to the device from storage device. This feature is very useful for administrators who have several devices that need to be configured with the same settings.

| Backup/Restore Settings            |                             | Home               | Reset         |
|------------------------------------|-----------------------------|--------------------|---------------|
| Save A Copy of Current Settings    | Backup                      |                    |               |
| Restore Saved Settings from A File |                             | Browse             | Restore       |
| Revert to Factory Default Settings | Factory Default             |                    |               |
| Save A Copy of Click o             | n <b>Backup</b> to save cur | rent configured s  | ettings.      |
| Current Settings                   | •                           | 0                  | - C           |
| Destare Saved Settings [NU12]      | 0 con rectore a provid      | ous sotting that h | as been seved |

| Residie Saveu Settings | LINE TO carriestore a previous setting that has been saved. Click |
|------------------------|-------------------------------------------------------------------|
| from a File            | on Browse to select the file and Restore.                         |
| Revert to Factory      | Click on Factory Default button to reset all the settings to the  |
| Default Settings       | factory default values.                                           |

#### 11.5 Firmware Upgrade

Click on the **Firmware Upgrade** link under the **Management** menu. This page is used to upgrade the firmware of the device. Make sure that to download the appropriate firmware from EnGenius.

| Firmware Upgrade                                        | Home | Reset |
|---------------------------------------------------------|------|-------|
| Current firmware version: 1.1.24                        |      |       |
| Locate and select the upgrade file from your hard disk: |      |       |
| Browse                                                  |      |       |

Upgrade

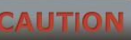

The upgrade process may take few minutes. Please do not power off the device as this may cause the device to crash or become unusable. The ENH210 will restart automatically once the upgrade is complete.
# 11.6 Time Settings

Click on the **Time Settings** link under the **Management** menu. This page allows you to configure the time on the device. You may do this manually or by connecting to a NTP server.

| Time Settings                                                         |                                                         | Home               | Reset              |
|-----------------------------------------------------------------------|---------------------------------------------------------|--------------------|--------------------|
| Time                                                                  |                                                         |                    |                    |
| Manually Set Date and 1           2010         /         10         / | lime<br>19 13 : 13                                      |                    |                    |
| Automatically Get Date     Time Zone: UTC-12:00 k                     | and Time<br>wajalein                                    |                    | •                  |
| User defined NTP S                                                    | erver: 209.61.9.7                                       |                    |                    |
| Save/Apply Cancel                                                     |                                                         |                    |                    |
| Manually Set Date and<br>Time                                         | Manually setup the date and                             | time.              |                    |
| Automatically Get                                                     | Specify the Time Zone from                              | the drop down lis  | t and Place a      |
| Date and Time                                                         | check to specify the IP address                         | ss of the NTP Serv | er manually or use |
|                                                                       | the default NTP Server.                                 |                    |                    |
| Save / Apply / Cancel                                                 | Press <b>Save / Apply</b> to confirm previous settings. | n the changes or   | Cancel to return   |

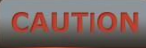

Pressing Save / Apply will change the settings immediately. It is not reversible unless the settings are changed again or the device is reset.

# 11.7 Log

Click on the **Log** link under the **Management** menu. This page displays a list of events that are triggered on the Ethernet and Wireless interface. This log can be referred to when an error occurs on the system or when a report needs to be sent to the technical support department for debugging purposes.

| Log                   | Home Reset                                                        |  |
|-----------------------|-------------------------------------------------------------------|--|
| Syslog                |                                                                   |  |
| Syslog                | Disable 👻                                                         |  |
| Log Server IP Address |                                                                   |  |
| Local log             |                                                                   |  |
| Local Log             | Enable •                                                          |  |
| Save/Apply Cancel     |                                                                   |  |
| Syslog                | Select Enable or Disable Syslog function from the drop down list. |  |
| Log Server IP Address | Specify the Log Server IP address.                                |  |
| Local Log             | Select Enable or Disable Local Log service.                       |  |
| Save/Apply / Cancel   | Press Save / Apply to confirm the changes or Cancel to return     |  |
|                       | previous settings.                                                |  |

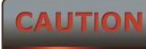

Pressing Save / Apply will change the settings immediately. It is not reversible unless the settings are changed again or the device is reset.

# 11.8 Diagnostics

Click on the **Diagnostics** link under the **Management** menu. This function allows you to detect connection quality and trace the routing table to the target.

| Diagnostics                                                                                                    | Home | Reset |
|----------------------------------------------------------------------------------------------------|------|-------|
| Contraction of the second second second second second second second second second second second second second s |      |       |

| Ping Test Parameters       |                                                              |  |
|----------------------------|--------------------------------------------------------------|--|
| Target IP                  |                                                              |  |
| Ping Packet Size           | 64 Bytes                                                     |  |
| Number of Pings            | 4                                                            |  |
| Start Ping                 |                                                              |  |
| Traceroute Test Parameters |                                                              |  |
| Traceroute target          |                                                              |  |
| Start Traceroute           |                                                              |  |
| Target IP                  | Specify the IP address you would like to search.             |  |
| Ping Packet Size           | Specify the packet size of each ping.                        |  |
| Number of Pings            | Specify the number of pings.                                 |  |
| Start Ping                 | Press Start Ping to begin.                                   |  |
| Traceroute Target          | Specify an IP address or Domain name that you want to trace. |  |
| Start Traceroute           | Press Start Traceroute to begin.                             |  |

# **12 Network Configuration Examples**

This chapter describes the role of the ENH210 with 4 modes. The Access Point mode's default configuration is a central unit of the wireless network or as a root device of the wired environment. Repeater Mode requires additional configuration.

# 12.1 Access Point

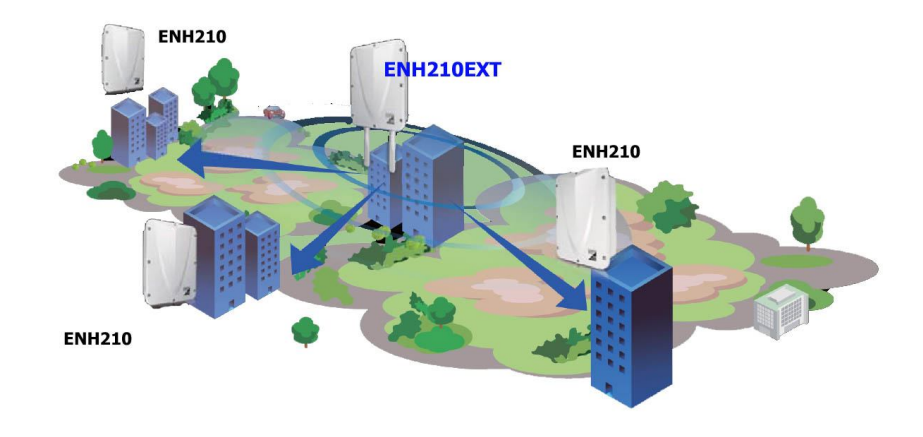

| Access Point    |                                                                    |
|-----------------|--------------------------------------------------------------------|
| Step 1          | Login to the web-based configuration interface with default IP     |
|                 | 192.168.1.1                                                        |
| Step 2          | Select your country or region's regulation.                        |
| Step 3          | Use site survey to scan channels of the nearby area.               |
| Step 4          | Select a channel with less interference.                           |
| Stop E          | Specify the SSID for your broadcast SSID and you can also          |
| Step 5          | configure multiple SSID at the same time.                          |
| Step 6          | Verify VLAN identifier in order to separate services among clients |
| Step 7          | Setup the authentication settings.                                 |
| Step 8          | Select Apply to process all of the configurations.                 |
| NOTE            |                                                                    |
| For more a      | idvanced settings, please refer to the previous chapters.          |
| Wireless Client |                                                                    |
| Step 1          | Select the Wireless Mode you would like to associate with.         |
|                 | Use Site Survey to scan for nearby Access Points and select the    |
| Step 2          | AP that you would like to connect with or enter the SSID           |
|                 | manually.                                                          |
| Step 3          | Configure VLAN ID in your wireless device if available.            |
| Step 4          | Select the correct authentication type and password.               |
|                 |                                                                    |

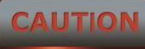

The ENH210's Access Point Mode does not provide a DHCP server so the Wireless Client IP address must be configured manually in Local Area Network Settings.

# 12.2 Client Bridge Mode

Client Bridge Mode functions like a wireless client. It must connect to an Access Point/AP Router to join the network.

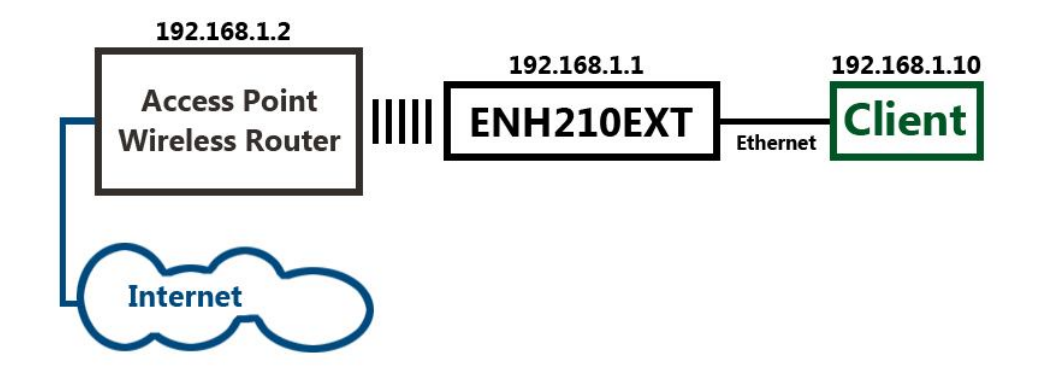

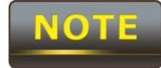

Please refer to the last section to check the Access Point's configuration.

| Client Bridge |                                                                    |
|---------------|--------------------------------------------------------------------|
| Step 1        | Login to the web-based configuration interface with the default    |
|               | IP: 192.168.1.1                                                    |
| Step 2        | Select your country or region's regulation.                        |
| Step 3        | Select Operation Mode to Client Bridge from System                 |
|               | Properties.                                                        |
| Step 4        | Use site survey to scan channels of the nearby area.               |
| Step 5        | Select the AP that you would like to associate with.               |
| Step 6        | Setup the authentication settings that match to the Access Point's |
|               | settings.                                                          |
| Step 7        | Select Apply to process all of the configurations.                 |
|               |                                                                    |

The Client-Bridge's IP settings must match the Access Point's settings.

# 12.3 WDS Bridge Mode

Use this feature to link multiple APs together in a network. All clients associated with any of the APs can communicate with each other similar to an ad-hoc mode. The following configuration shows four ENH210's running on WDS Bridge Mode, which are connected to a main ENH210 that is providing Internet access, also running on WDS Bridge Mode. This is a bridged network; therefore, all nodes on the network can be in the same network IP block. All computers are viewable as if they are in the same location and on the same Ethernet network.

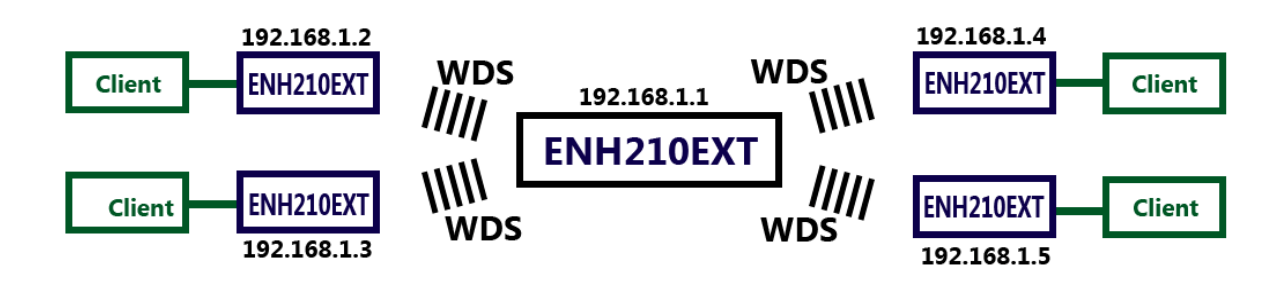

| WDS Bridge |                                                                        |
|------------|------------------------------------------------------------------------|
| Step 1     | Login to the web-based configuration interface with default IP         |
|            | 192.168.1.1                                                            |
| Step 2     | Select your country or region's regulation.                            |
| Step 3     | Change Operation Mode to WDS Bridge under System                       |
|            | Properties.                                                            |
| Step 4     | Set the device's IP settings under System -> IP Settings               |
| Step 5     | Set the WLAN settings under Wireless Network.                          |
| Step 6     | Configure WDS Link Settings under Wireless.                            |
| Step 7     | Specify the MAC address of the AP which you would like to              |
|            | connect with.                                                          |
| Step 8     | Press Apply under Save / Reload to process all of the                  |
|            | configurations.                                                        |
| Step 9     | Verify the device's settings by browsing to <b>Status -&gt; Main</b> . |
|            | View the WDS link status.                                              |

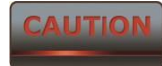

Each WDS bridge device must use the same Subnet, Wireless Mode,

Wireless Channel, and Security Setting.

# 12.4 Client Router Mode

In the Client Router Mode, the ENH210 has a DHCP Server that allows multiple devices to share the same Internet connection. Connect to an AP/WISP wirelessly and connect to LANs via wired. Client Router Mode is functionally opposite to the AP Router Mode.

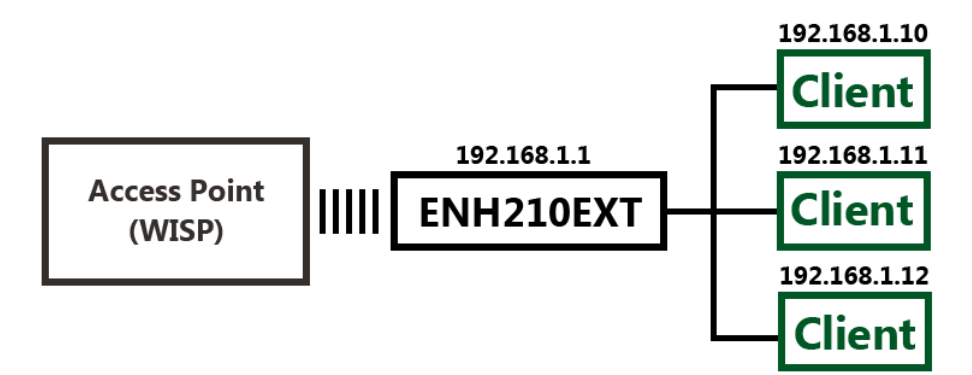

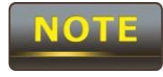

Please refer to the last section to check Access point's configuration.

| Client Router |                                                                 |
|---------------|-----------------------------------------------------------------|
| Step 1        | Login to the web-based configuration interface with default IP  |
|               | 192.168.1.1                                                     |
| Step 2        | Select your country or region's regulation.                     |
| Step 3        | Select Operation Mode to Client Router from System              |
|               | Properties.                                                     |
| Step 4        | Change your Local Area Network setting to Obtain an IP          |
|               | Address Automatically.                                          |
| Step 5        | Use site survey to scan channels of the nearby area.            |
| Step 6        | Select the AP that you would like to associate with.            |
| Step 7        | Setup the authentication settings that match the Access Point's |
|               | settings.                                                       |
| Step 8        | Configure your WAN connection type which is given by your       |
|               | Internet Service Provider on the WAN Settings.                  |
| Step 9        | Press Apply to process all of the configurations.               |

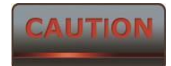

The Client Router's IP settings must match those of the Access Point's.

# Appendix A – Troubleshooting

This appendix provides problem-solving information you may find useful in case you need to troubleshoot your ENH210. It also includes information about contacting technical support.

#### A.1 Problem Solving

| Question                                   | Answer                                     |
|--------------------------------------------|--------------------------------------------|
| How do I reset the ENH210?                 | There are two ways to reset the ENH210, a  |
|                                            | hardware method and a software method.     |
|                                            | Both methods return the ENH210 to its      |
|                                            | factory default configuration.             |
|                                            | To use the hardware method, press reset    |
|                                            | button behind the hole of the PoE injector |
|                                            | for 10 seconds.                            |
|                                            | To use the software method, click Restore  |
|                                            | to Factory Default in the Management       |
|                                            | menu.                                      |
| What is the default IP address of the      | The default IP address is 192.168.1.1      |
| ENH210?                                    |                                            |
| I plugged the PoE to the Ethernet port on  | You need to plug the Ethernet cable        |
| the back of ENH210 but the unit is not on, | connect to PoE injector, and connect the   |
| how come?                                  | power adapter comes with the package to    |
|                                            | the "DC IN" port on the PoE injector       |
| When I install the PoE connection to the   | The ENH210 uses a proprietary PoE injector |
| ENH210, what kind of PoE should I use?     | and is also workable with standard         |
|                                            | 802.3af/at-compliant PoE switches.         |

# A.2 Contacting Technical Support

If you encounter issues that cannot be resolved using this manual, please contact your vendor where you purchase the device. If you cannot contact your vendor, you may also contact EnGenius Customer Service department in the region where you purchased the device. Before you contact your local EnGenius office, please prepare the following information:

- Product model name and serial number
- The place where you purchased the product
- Warranty information
- The date when you received the product
- A brief description about the issue and the attempts you tried to resolve it

To contact EnGenius Customer Service office in the United States, please use either of the following methods: • Email: Support@EnGeniustech.com

• • Telephone: 1-888-735-7888

# Appendix B – Specifications

| MCU:                       | Atheros AR7242                                  |
|----------------------------|-------------------------------------------------|
| RF:                        | Atheros AR9283                                  |
| Memory:                    | 64 MB                                           |
| Flash:                     | 16 MB                                           |
| Standard:                  | 802.11 b/g/n                                    |
| Physical Interface:        | - 1x LAN Port with PoE support                  |
|                            | - 1x LAN Port                                   |
|                            | - 2 x N-type Connector                          |
| Max. Data rate:            | 300 Mbps                                        |
| LEDs status:               | - Power Status                                  |
|                            | - LAN1/LAN2 (10/100Mbps)                        |
|                            | - WLAN (Wireless is up)                         |
|                            | - 3 x Link Quality (Client Bridge mode)         |
| Security:                  | - WEP Encryption-64/128/152 bit                 |
|                            | - WPA/WPA2 Personal (WPA-PSK using TKIP or AES) |
|                            | - WPA/WPA2 Enterprise (WPA-EAP using TKIP)      |
|                            | - 802.1x Authenticator                          |
|                            | - Hide SSID in beacons                          |
|                            | - MAC address filtering, up to 50 field         |
|                            | - Wireless STA (Client) connected list          |
| Power Requirements:        | - Active Ethernet (Power over Ethernet)         |
|                            | - Standard 802.3af/at PoE design                |
|                            | - Power Adapter 48VAC / 380mA                   |
| Antenna:                   | - Internal Directional 14dBi                    |
| Package Contents:          | - Wireless Long Range 11N AP/CB (ENH210)        |
|                            | - PoE Injector (EPE-48GR)                       |
|                            | - Power Adaptor                                 |
|                            | - 5dBi Omni Antenna                             |
|                            | - CD with User's Manual                         |
|                            | - QIG                                           |
|                            | - Mounting Set, - Special Screw Set             |
| Certifications:            | FCC, CE, IC                                     |
| ENVIRONMENT & MECHANI      | CAL                                             |
| Tomporaturo Pango          | Operating -20°C ~ 70°C (-4°F to 158° F)         |
| iemperature kange:         | Storage -30°C ~ 80°C (-22° F to 176°F)          |
| Humidity (non-condensing): | 0%~90% typical                                  |

# Appendix C – Glossary

#### **Access Point**

A base station in a WLAN that act as a central transmitter and receiver of WLAN radio signals. Ad Hoc Network

A short-term WLAN framework created between two or more WLAN adapters, without going through an Access Point. An ad hoc network lets computers send data directly to and from one another. For an ad hoc network to work, each computer on the network needs a WLAN card installed configured for Ad Hoc mode.

#### Antenna

A device that sends and receives radio-frequency (RF) signals. Often camouflaged on existing buildings, trees, water towers or other tall structures, the size and shape of antennas are generally determined by the frequency of the signal they manage.

#### **Authentication**

A process that verifies the identity of a wireless device or end-user. A common form of authentication is to verify identities by checking a user name and password to allow network access.

#### Backbone

A high-speed line or series of connections that form a major pathway within a network. Bandwidth

The part of the frequency spectrum required to transmit desired information. Each radio channel has a center frequency and additional frequencies above and below this carrier frequency that carry the transmitted information. The range of frequencies from the lowest to the highest used is called the bandwidth.

#### Bridge

A wireless device that connects multiple networks that are physically separate or use different media, but which use similar standards.

#### Bridge Mode

An Access Pointy in bridge mode can operate as a WLAN bridge that connects two wired network segments. The peer device also must be in bridge mode. This wireless bridge connection is equivalent to a Wireless Distribution System (WDS).

#### CHAP

Challenge Handshake Authentication Protocol. An alternative protocol that uses a challenge/response technique instead of sending passwords over the wire.

#### Collision

Interference resulting from two network devices sending data at the same time. The network detects the collision of the two transmitted packets and discards both of them.

#### Coverage

The region within which a paging receiver can reliably receive the transmission of paging

#### signals.

# Coverage Area

The geographical area that can be served by a mobile communications network or system. Coverage Hole

An area within the radio coverage footprint of a wireless system where the RF signal level is below the design threshold. Physical obstructions such as buildings, foliage, hills, tunnels, and indoor parking garages are usually the cause of coverage holes.

# Cyclic Redundancy Check (CRC)

A common technique for detecting data transmission errors.

# Dynamic Host Configuration Protocol (DHCP)

A protocol that assigns temporary IP addresses automatically to client stations logging onto an IP network, so the IP addresses do not have to be assigned manually. The ENH210 contains an internal DHCP server that automatically allocates IP address using a user-defined range of IP addresses.

# **Dead Spot**

An area within the coverage area of a WLAN where there is no coverage or transmission falling off. Electronic interference or physical barriers such as hills, tunnels, and indoor parking garages are usually the cause of dead spots. See also coverage area.

### 802.11

A category of WLAN standards defined by the Institute of Electrical and Electronics Engineers (IEEE).

# 802.11a

An IEEE standard for WLANs that operate at 5 GHz, with data rates up to 54 Mbps.

# 802.11n

An IEEE standard for WLANs that operates at 2.4 GHz, with data rate of 300 Mbps. The new standard also raises the encryption bar to WPA2. The 40 HT option can be added to increase the data rate.

# Encryption

Translates data into a secret code to achieve data security. To read an encrypted file, you must have a secret key or password for decryption. Unencrypted data is referred to as plain text; encrypted data is referred to as cipher text

# ESS ID

The unique identifier for an ESS. All Access Points and their associated wireless stations in the same group must have the same ESSID.

# Footprint

Geographical areas where an entity is licensed to broadcast its signal.

#### Gateway

A computer system or other device that acts as a translator between two systems that use different communication protocols, data formatting structures, languages, and/or architecture.

#### HT mode

In the 802.11n system, two new formats, called High Throughput (HT), are defined for the Physical Layer, Mixed Mode, and Green Field. If a system runs 40 HT, two adjacent 20 MHz channels are used. The larger 40 MHz bandwidth can provide better transmit quality and speed.

#### Keys

Like passwords, keys open (decrypt) and close (encrypt) messages. While many encryption algorithms are commonly known and public, the key must be kept secret.

#### Local-Area Network (LAN)

A small data network covering a limited area, such as a building or group of buildings. Most LANs connect workstations or personal computers. LANs let many users share devices such as printers as well as data. LANs also facilitate communication through e-mail or chat sessions. Media Access Control (MAC) Address

Address associated with every hardware device on the network. Every 802.11 wireless device has its own specific MAC address. This unique identifier is hard-coded into the device and can be used to provide security for WLANs. When a network uses a MAC table, only the 802.11 radios that have their MAC addresses added to that network's MAC table can access the network.

#### **Network Address Translation (NAT)**

An Internet standard that lets a LAN use one set of IP addresses for internal traffic and a second set of addresses for external traffic.

#### Network Time Protocol (NTP)

A protocol that lets devices synchronize their time with a time server. NTP uses TCP or UDP port 123 by default.

#### Passphrase

A text string that automatically generates WEP keys on wireless client adapters.

#### **Power Over Ethernet (PoE)**

A PoE provides power to PoE-enabled devices using an 8-pin CAT 5 Ethernet cable, eliminating the need for a power source.

#### Preamble

Synchronizes transmissions in a WLAN. The preamble type defines the length of the Cyclic Redundancy Check block for communication between a device and roaming wireless stations.

#### Protected Extensible Authentication Protocol (PEAP)

Authentication protocol of IEEE 802.1x used to send authentication data and passwords over 802.11 WLANs.

#### **Quality of Service (QoS)**

A network's ability to deliver data with minimum delay. QoS also refers to the networking methods used to provide bandwidth for real-time multimedia applications.

#### Remote Authentication Dial-In User Service (RADIUS)

Networking protocol that provides centralized authentication, authorization, and accounting management for computers to connect and use a network service. Because of its broad support and ubiquitous nature, the RADIUS protocol is often used by ISPs and enterprises to manage access to the Internet or internal networks, WLANs, and integrated e-mail services. **Service Set Identifier (SSID)** 

Name of a WLAN. All wireless devices on a WLAN must use the same SSID to communicate with each other.

#### Simple Network Management Protocol (SNMP)

An Internet-standard protocol for managing devices on IP networks.

#### Snooping

Passively watching a network for data, such as passwords, that can be used to benefit a hacker.

#### Temporal Key Integrity Protocol (TKIP)

An encryption protocol that uses 128-bit keys. Keys are dynamically generated and distributed by the authentication server. TKIP regularly changes and rotates encryption keys, with an encryption key never being used twice.

#### Transmission Control Protocol/Internet Protocol (TCP/IP)

A protocol that allows communications over and between networks. TCP/IP is the basis for Internet communications.

#### Weighted Fair Queuing (WFQ)

WFQ services queues are based on priority and queue weight. Queues with larger weights get more service than queues with smaller weights. This highly efficient queuing mechanism divides available bandwidth across different traffic queues.

#### Wired Equivalent Privacy (WEP)

Security protocol that provides a WLAN with a level of security and privacy comparable to that of a wired LAN. WEP encrypts data sent between wired and WLANs to keep transmissions private.

#### Wireless Local-Area Network (WLAN)

WLANs use RF technology to send and receive data wirelessly in a certain area. This lets users in a small zone send data and share resources such as printers without using cables to physically connect each computer.

#### Wi-Fi Protected Access (WPA)

A subset of the IEEE 802.11i standard. WPA applies IEEE 802.1x and Extensible Authentication Protocol (EAP) to authenticate wireless clients using an external RADIUS database. WPA uses Temporal Key Integrity Protocol (TKIP), Message Integrity Check (MIC), and IEEE 802.1x to encrypt data. See also WPA-PSK (WPA -Pre-Shared Key).

#### Wi-Fi MultiMedia (WMM)

Part of the IEEE 802.11e QoS enhancement to the Wi-Fi standard that ensures quality of

service for multimedia applications in WLANs.

#### Wireless Client Supplicants

Software that runs on an operating system, instructing the wireless client how to use WPA.

#### WPA -Pre-Shared Key (WPA-PSK)

WPA-PSK requires a single (identical) password entered into each Access Point, wireless gateway, and wireless client. A client is granted access to a WLAN if the passwords match. **WPA2** 

A wireless security standard that defines stronger encryption, authentication, and key management than WPA. It includes two data encryption algorithms, Temporal Key Integrity Protocol (TKIP) and Advanced Encryption Standard (AES), in the Counter mode with Cipher block chaining Message authentication Code Protocol (CCMP).

#### Wireless Distribution System (WDS)

A technology that lets Access Points communicate with one another to extend the range of a WLAN.

# **Appendix D – Statements of Conformity**

# **D.1 – Federal Communication Commission Interference Statement**

This equipment has been tested and found to comply with the limits for a Class B digital device, pursuant to Part 15 of the FCC Rules. These limits are designed to provide reasonable protection against harmful interference in a residential installation. This equipment generates, uses and can radiate radio frequency energy and, if not installed and used in accordance with the instructions, may cause harmful interference to radio communications. However, there is no guarantee that interference will not occur in a particular installation. If this equipment does cause harmful interference to radio or television reception, which can be determined by turning the equipment off and on, the user is encouraged to try to correct the interference by one of the following measures:

- Reorient or relocate the receiving antenna.
- Increase the separation between the equipment and receiver.
- Connect the equipment into an outlet on a circuit different from that to which the receiver is connected.
- Consult the dealer or an experienced radio/TV technician for help.

FCC Caution: Any changes or modifications not expressly approved by the party responsible for compliance could void the user's authority to operate this equipment.

This device complies with Part 15 of the FCC Rules. Operation is subject to the following two conditions: (1) This device may not cause harmful interference, and (2) this device must accept any interference received, including interference that may cause undesired operation.

#### **IMPORTANT NOTE:**

#### Radiation Exposure Statement:

This equipment complies with FCC radiation exposure limits set forth for an uncontrolled environment. This equipment should be installed and operated with minimum distance 20cm between the radiator & your body.

This transmitter must not be co-located or operating in conjunction with any other antenna or transmitter.

#### Note: Country selection is not available in the US model.

# D.2 – Industry Canada Statement

This device complies with RSS-210 of the Industry Canada Rules. Operation is subject to the following two conditions: (1) This device may not cause harmful interference, and (2) this device must accept any interference received, including interference that may cause undesired operation.

Ce dispositif est conforme à la norme CNR-210 d'Industrie Canada applicable aux appareils radio exempts de licence. Son fonctionnement est sujet aux deux conditions suivantes: (1) le dispositif ne doit pas produire de brouillage préjudiciable, et (2) ce dispositif doit accepter tout brouillage reçu, y compris un brouillage susceptible de provoquer un fonctionnement indésirable.

#### IMPORTANT NOTE: Radiation Exposure Statement:

This equipment complies with IC radiation exposure limits set forth for an uncontrolled environment. This equipment should be installed and operated with minimum distance 20cm between the radiator & your body.

#### NOTE IMPORTANTE: (Pour l'utilisation de dispositifs mobiles):

Déclaration d'exposition aux radiations:

Cet équipement est conforme aux limites d'exposition aux rayonnements IC établies pour un environnement non contrôlé. Cet équipement doit être installé et utilisé avec un minimum de 20 cm de distance entre la source de rayonnement et votre corps.

# D.3 – Europe Declaration of Conformity

This device complies with the essential requirements of the R&TTE Directive 1999/5/EC. The following test methods have been applied in order to prove presumption of conformity with the essential requirements of the R&TTE Directive 1999/5/EC:

- EN60950-1:2006 A11:2009
   Safety of Information Technology Equipment
- EN50385 : 2002
- Generic standard to demonstrate the compliance of electronic and electrical apparatus with the basic restrictions related to human exposure to electromagnetic fields (0 Hz 300 GHz)
- EN 300 328 V1.7.1: 2006-10
- Electromagnetic compatibility and Radio spectrum Matters (ERM); Wideband Transmission systems; Data transmission equipment operating in the 2,4 GHz ISM band and using spread spectrum modulation techniques; Harmonized EN covering essential requirements under article 3.2 of the R&TTE Directive

#### EN 301 489-1 V1.8.1: 2008-04

Electromagnetic compatibility and Radio Spectrum Matters (ERM); ElectroMagnetic Compatibility (EMC) standard for radio equipment and services; Part 1: Common technical requirements

#### EN 301 489-17 V2.1.1 2009-05

Electromagnetic compatibility and Radio spectrum Matters (ERM); ElectroMagnetic Compatibility (EMC) standard for radio equipment and services; Part 17: Specific conditions for 2,4 GHz wideband transmission systems and 5 GHz high performance RLAN equipment

This device is a 2.4 GHz wideband transmission system (transceiver), intended for use in all EU member states and EFTA countries, except in France and Italy where restrictive use applies.

In Italy the end-user should apply for a license at the national spectrum authorities in order to obtain authorization to use the device for setting up outdoor radio links and/or for supplying public access to telecommunications and/or network services.

This device may not be used for setting up outdoor radio links in France and in some areas the RF output power may be limited to 10 mW EIRP in the frequency range of 2454 - 2483.5 MHz. For detailed information the end-user should contact the national spectrum authority in France.

# 

| تظَلَّف (Eesky<br>[Czech] | [ <i>Jméno výrobce</i> ] tímto prohlašuje, že tento [ <i>typ zařízení</i> ] je ve shodě se základními požadavky a dalšími příslušnými ustanoveními směrnice 1999/5/ES.                                                               |
|---------------------------|----------------------------------------------------------------------------------------------------|
| daDansk<br>[Danish]       | Undertegnede [fabrikantens navn] erklærer herved, at følgende udstyr [udstyrets<br>typebetegnelse] overholder de væsentlige krav og øvrige relevante krav i direktiv<br>1999/5/EF.                                                   |
| ⊡Deutsch<br>[German]      | Hiermit erklärt [ <i>Name des Herstellers</i> ], dass sich das Gerät [ <i>Gerätetyp</i> ] in<br>Übereinstimmung mit den grundlegenden Anforderungen und den übrigen einschlägigen<br>Bestimmungen der Richtlinie 1999/5/EG befindet. |
| etEesti<br>[Estonian]     | Käesolevaga kinnitab [tootja nimi = name of manufacturer] seadme [seadme tüüp = type of equipment] vastavust direktiivi 1999/5/EÜ põhinõuetele ja nimetatud direktiivist tulenevatele teistele asjakohastele sätetele.               |
| enEnglish                 | Hereby, [name of manufacturer], declares that this [type of equipment] is in compliance with the essential requirements and other relevant provisions of Directive 1999/5/EC.                                                        |
| ≝Español<br>[Spanish]     | Por medio de la presente [nombre del fabricante] declara que el [clase de equipo]<br>cumple con los requisitos esenciales y cualesquiera otras disposiciones aplicables o<br>exigibles de la Directiva 1999/5/CE.                    |
| ͼ᠋Ελληνική<br>[Greek]     | ΜΕ ΤΗΝ ΠΑΡΟΥΣΑ [name of manufacturer] ΔΗΛΩΝΕΙ ΟΤΙ [type of equipment]<br>ΣΥΜΜΟΡΦΩΝΕΤΑΙ ΠΡΟΣ ΤΙΣ ΟΥΣΙΩΔΕΙΣ ΑΠΑΙΤΗΣΕΙΣ ΚΑΙ ΤΙΣ ΛΟΙΠΕΣ<br>ΣΧΕΤΙΚΕΣ ΔΙΑΤΑΞΕΙΣ ΤΗΣ ΟΔΗΓΙΑΣ 1999/5/ΕΚ.                                                     |
| ⊡Français<br>[French]     | Par la présente [nom du fabricant] déclare que l'appareil [type d'appareil] est conforme<br>aux exigences essentielles et aux autres dispositions pertinentes de la directive<br>1999/5/CE.                                          |
| Italiano<br>[Italian]     | Con la presente [nome del costruttore] dichiara che questo [tipo di apparecchio] è conforme ai requisiti essenziali ed alle altre disposizioni pertinenti stabilite dalla direttiva 1999/5/CE.                                       |
| Latviski<br>[Latvian]     | Ar šo [name of manufacturer / izgatavotāja nosaukums] deklarē, ka [type of equipment / iekārtas tips] atbilst Direktīvas 1999/5/EK būtiskajām prasībām un citiem ar to saistītajiem noteikumiem.                                     |
| Lietuvių<br>[Lithuanian]  | Šiuo [manufacturer name] deklaruoja, kad šis [equipment type] atitinka esminius reikalavimus ir kitas 1999/5/EB Direktyvos nuostatas.                                                                                                |
| Nederland s [Dutch]       | Hierbij verklaart [ <i>naam van de fabrikant</i> ] dat het toestel [ <i>type van toestel</i> ] in overeenstemming is met de essentiële eisen en de andere relevante bepalingen van richtlijn 1999/5/EG.                              |
| Malti<br>[Maltese]        | Hawnhekk, <i>[isem tal-manifattur]</i> , jiddikjara li dan <i>[il-mudel tal-prodott]</i> jikkonforma mal-ħtiġijiet essenzjali u ma provvedimenti oħrajn relevanti li hemm fid-Dirrettiva 1999/5/EC.                                  |

| ℍ⅏Magyar             | Alulírott, [gyártó neve] nyilatkozom, hogy a [ típus] megfelel a vonatkozó alapvetõ      |
|----------------------|------------------------------------------------------------------------------------------|
| [Hungarian]          | követelményeknek és az 1999/5/EC irányelv egyéb előírásainak.                            |
| Polski               | Niniejszym [nazwa producenta] oświadcza, że [nazwa wyrobu] jest zgodny z                 |
| [Polish]             | zasadniczymi wymogami oraz pozostałymi stosownymi postanowieniami Dyrektywy              |
|                      | 1999/5/EC.                                                                               |
| <b>et</b>  Português | [Nome do fabricante] declara que este [tipo de equipamento] está conforme com os         |
| [Portuguese]         | requisitos essenciais e outras disposições da Directiva 1999/5/CE.                       |
| Slovensko            | [Ime proizvajalca] izjavlja, da je ta [tip opreme] v skladu z bistvenimi zahtevami in    |
| [Slovenian]          | ostalimi relevantnimi določili direktive 1999/5/ES.                                      |
| Slovensky            | [Meno výrobcu] týmto vyhlasuje, že [typ zariadenia] spĺňa základné požiadavky a          |
| [Slovak]             | všetky príslušné ustanovenia Smernice 1999/5/ES.                                         |
| <b>E</b> Suomi       | [Valmistaja = manufacturer] vakuuttaa täten että [type of equipment = laitteen           |
| [Finnish]            | tyyppimerkintä] tyyppinen laite on direktiivin 1999/5/EY oleellisten vaatimusten ja sitä |
|                      | koskevien direktiivin muiden ehtojen mukainen.                                           |
| Svenska              | Härmed intygar [företag] att denna [utrustningstyp] står I överensstämmelse med de       |
| [Swedish]            | väsentliga egenskapskrav och övriga relevanta bestämmelser som framgår av direktiv       |
|                      | 1999/5/EG.                                                                               |